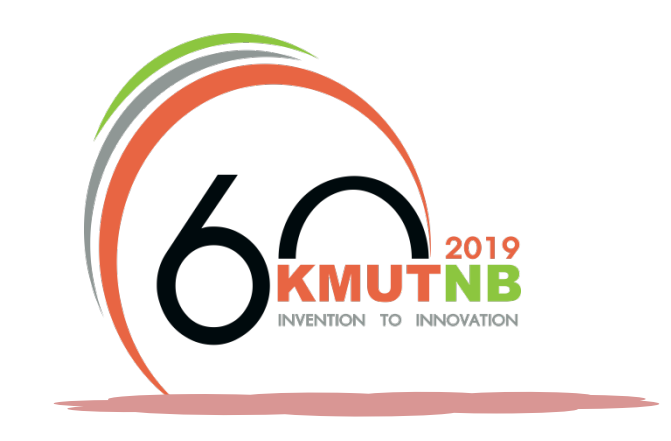

# เอกสารการตั้งต้นและแนะนำการใช้งานระบบ สำนักงานอัตโนมัติ (e-office)

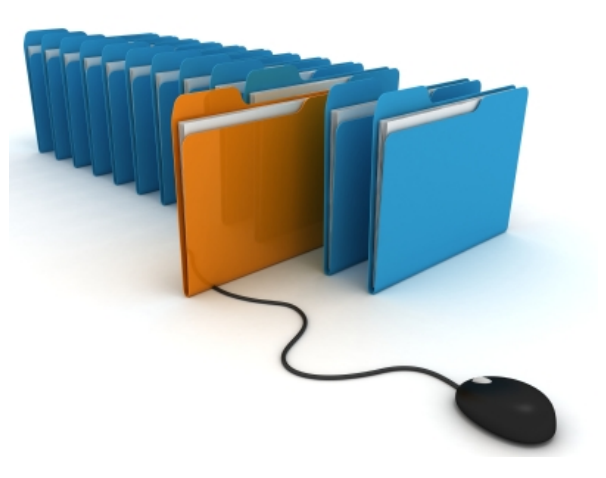

โดยนางสาวปรารถนา ธูปสมุทร นักวิชาการคอมพิวเตอร์ กองส่งเสริมวิชาการ สำนักงานอธิการบดี

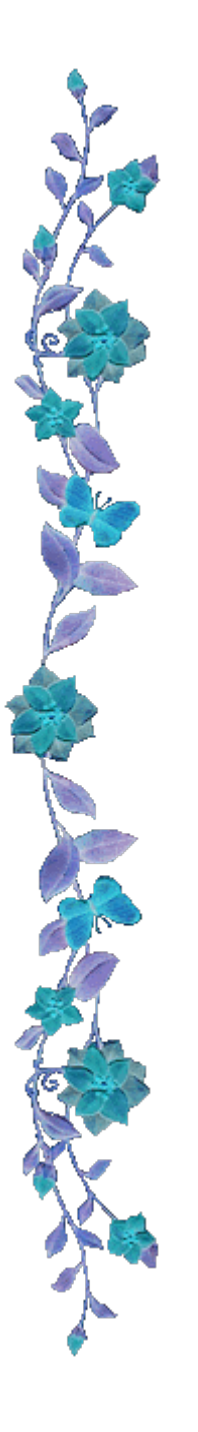

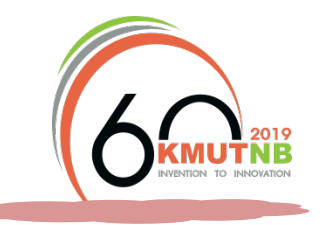

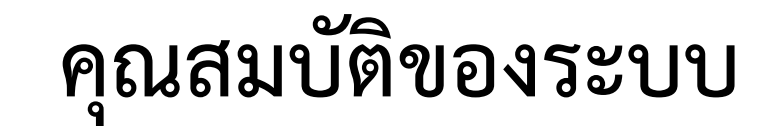

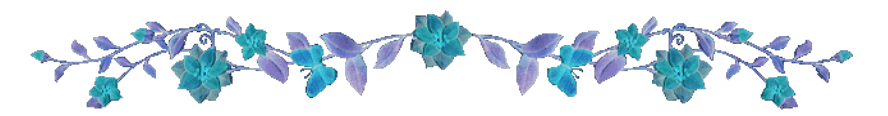

- ระบบสามารถแบ่งสิทธิ์การเข้าใช้งานได้หลายระดับ
- ระบบสามารถลงทะเบียนรับหนังสือเข้าสู่ระบบ ออกเลขทะเบียนรับโดยอัตโนมัติ ตามปีปฏิทิน และรองรับการบันทึกข้อมูลพื้นฐานของหนังสืออย่างน้อย เช่น เลขที่ หนังสือ ลงวันที่ ความเร่งด่วน ระดับความสำคัญของเอกสาร ประเภทเอกสาร หนังสือภายนอก/หนังสือภายใน รับหนังสือจาก หนังสือเรียนถึง เรื่อง รายละเอียด ข้อความ หมายเหตุ สถานที่จัดเก็บหนังสือ วันที่-เวลาที่บันทึก ผู้บันทึก เป็นต้น
- ระบบสามารถระบุบุคคลที่มีสิทธิ์เห็นทะเบียนรับหนังสือในแต่ละเรื่องได้
- สามารถสั่งการ และบันทึกการดำเนินการผ่านระบบได้
- ระบบส่งจดหมายอิเล็กทรอนิกส์แจ้งเตือนเมื่อมีการบันทึกทะเบียนรับหนังสือเข้าสู่ ระบบไปยังผู้เกี่ยวข้องได้

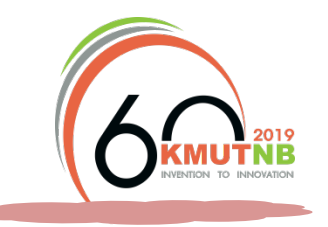

# คุณสมบัติของระบบ

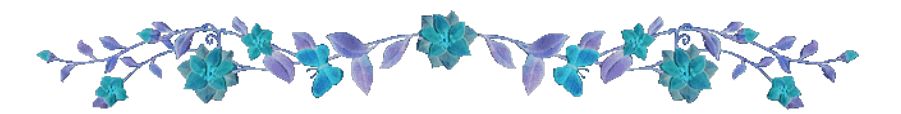

- สามารถลงทะเบียนส่งหนังสือเข้าสู่ระบบ ออกเลขทะเบียนส่งโดยอัตโนมัติ และ รองรับการบันทึกข้อมูลพื้นฐานของหนังสืออย่างน้อย เช่น เลขที่หนังสือ ลงวันที่ ความเร่งด่วน ระดับความสำคัญของเอกสาร ประเภทเอกสาร หนังสือภายนอก/ หนังสือภายใน ส่งหนังสือถึง หนังสือเรียนถึง เรื่อง รายละเอียดข้อความ หมายเหตุ สถานที่จัดเก็บหนังสือ วันที่-เวลาที่บันทึก ผู้บันทึก เป็นต้น
- ระบบสามารถระบุบุคคลที่มีสิทธิ์เห็นทะเบียนส่งหนังสือในแต่ละเรื่องได้
- สามารถตรวจสอบวันที่ และผู้รับเรื่อง และการดำเนินการของหน่วยงานที่รับเรื่องได้

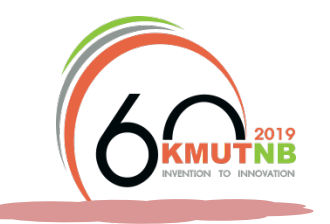

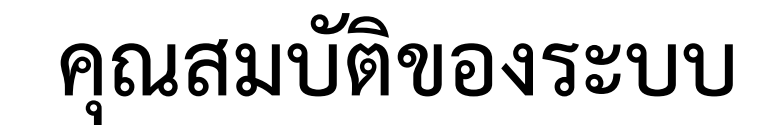

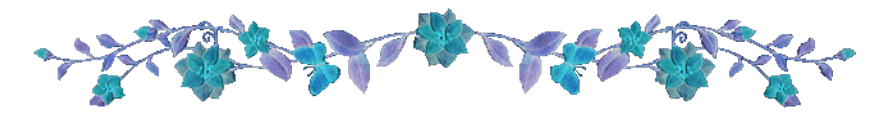

- รองรับการแนบไฟล์ของข้อมูลเป็น PDF ได้
- ระบบสามารถค้นหาหนังสือ โดยใช้คำสำคัญ (Keyword) ในการค้นหา เช่น เลขที่ หนังสือ ลงวันที่ เรื่อง ประเภทหนังสือ วันที่ดำเนินการแล้วเสร็จ หนังสือเรียนถึง ช่วง วัน เวลาที่รับ/ส่งหนังสือ เป็นต้น
- สามารถออกรายงานทะเบียนสรุปในลักษณะต่างๆ เช่น รายงานสรุปทะเบียนรับ หนังสือภายนอก รายงานสรุปทะเบียนส่งหนังสือภายนอก รายงานสรุปทะเบียนรับ หนังสือภายใน รายงานสรุปทะเบียนส่งหนังสือภายใน ตามช่วงเวลาที่ต้องการได้
- ระบบสามารถตรวจสอบและจัดเก็บข้อมูลการเปิดอ่านหนังสือของผู้ใช้งานได้

## การดำเนินงานสารบรรณของหน่วยงาน

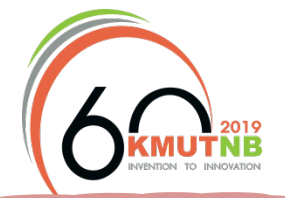

ในปัจจุบัน

ลงทะเบียนรับเรื่อง

≻ ลงทะเบียนเรื่องรับที่ไหน

≻ มีการรันเลขที่หนังสือรับอย่างไร

>ใครเป็นผู้รับเรื่อง

≻ แบ่งประเภทของหนังสือรับอย่างไร

### ลงทะเบียนส่งเรื่อง

ลงทะเบียนเรื่องส่งที่ไหน
 มีการรันเลขที่หนังสือออกอย่างไร
 ใครเป็นผู้ออกเลขที่หนังสือเรื่อง
 แบ่งประเภทของหนังสือออกอย่างไร

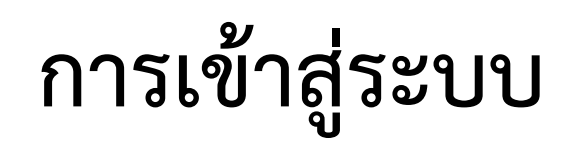

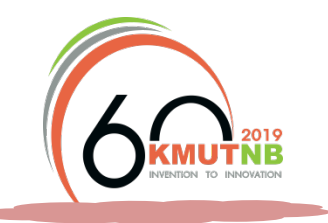

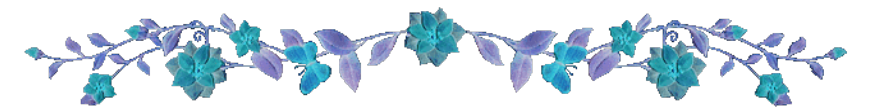

- เปิด Browser สำหรับใช้งานอินเตอร์เน็ต เช่น Google Chrome
- พิมพ์ URL: <u>http://e-office.kmutnb.ac.th/</u> ไปยังระบบ

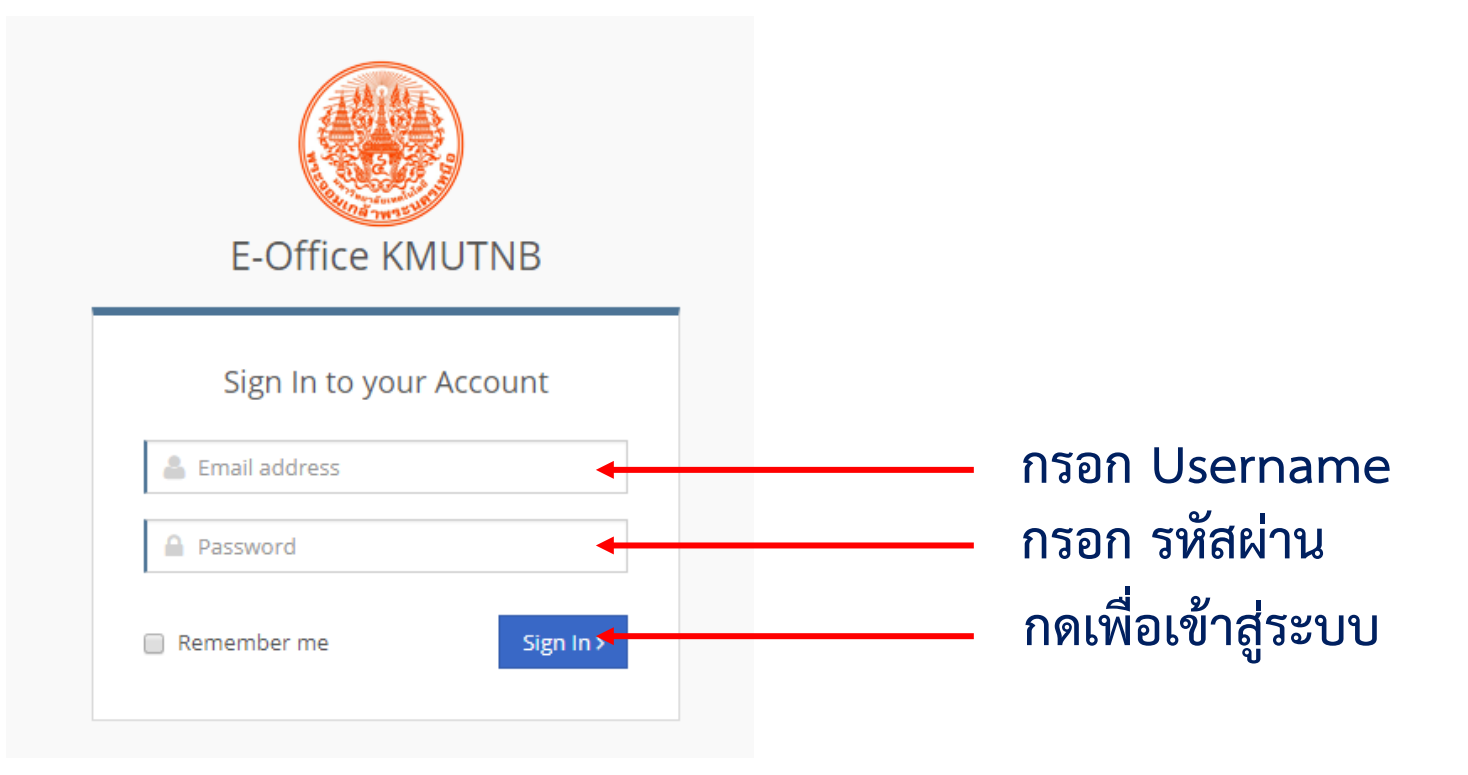

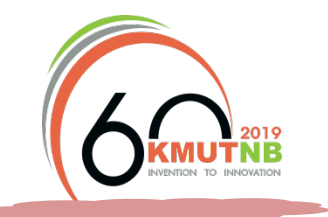

# การเปลี่ยนรหัสผ่าน

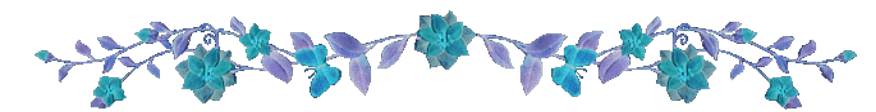

| <pre>     prattana.t@op.kmutnb.ac.th -</pre> | เมนูอยู่ด้านขวาบน•         | ของหน้าจอ       |                            |
|----------------------------------------------|----------------------------|-----------------|----------------------------|
| User Profile                                 |                            |                 |                            |
| ตั้งค่ารหัสผ่าน                              |                            |                 |                            |
| Username :                                   | prattana.t@op.kmutnb.ac.th |                 |                            |
| เปลี่ยนรหัสผ่าน :                            | •                          | กร              | อกรหัสผ่านใหม่             |
| ข้อมูลทั่วไป                                 |                            |                 |                            |
| Full name:                                   | นางสาวปรารถนา ธูปสมุทร     | Email:          | prattana.t@op.kmutnb.ac.th |
| Phone:                                       | 2235                       | วันที่เริ่มงาน: | 2560-03-01                 |
|                                              | กดเพื่                     | อบันทึก —       | Close VUpdate Account      |

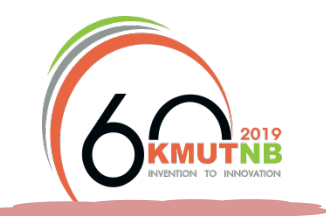

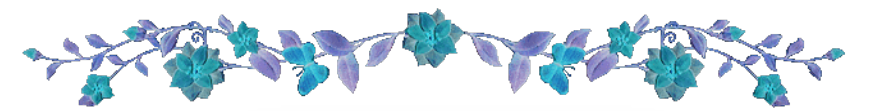

| E-Office           | ≡ |
|--------------------|---|
| Main Menu          |   |
| ลงทะเบียนผู้ใช้งาน | ~ |
| จัดการผู้ใช้งาน    |   |

| ⊞ वै                  | <b>ดการผู้ใช้งาน</b> |                        |             |                            |                      | เพิ่มข้อมูลให | ม่ ลบข้อมูล |
|-----------------------|----------------------|------------------------|-------------|----------------------------|----------------------|---------------|-------------|
| 25 🔹 records per page |                      |                        |             |                            |                      |               |             |
|                       | userName 🍦           | ชื่อ-นามสกุล 🌲         | เบอร์ดิดต่อ | อีเมล์ 🍦                   | กลุ่มผู้ใช้งานระบบ 🍦 | สถานะ 🖕       | จัดการ 🔶    |
|                       | kannika@kmutnb.ac.th | นางกรรณิการ์ สุภณชัย   | 000-0000000 | krn@kmutnb.ac.th           | Administrator        | เปิดการใช้งาน | e 🗇         |
|                       | user1@kmutnb.ac.th   | นางสาวปรารถนา ธูปสมุทร | 000-0000000 | prattana.t@op.kmutnb.ac.th | User                 | เปิดการใช้งาน | e 🗇         |

Showing 1 to 2 of 2 entries

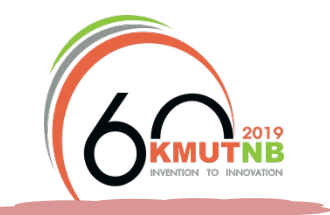

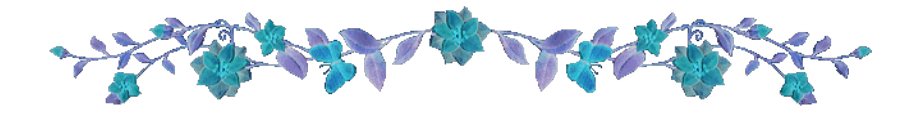

#### เพิ่มข้อมูลใหม่

กดเมื่อต้องการเพิ่มผู้ใช้งานใหม่

| ⊞ เพิ่ม แก้ไข จัดการผู้ไข้ง | าน                             |
|-----------------------------|--------------------------------|
| UserName @ E-Mail :         | UserName                       |
| Password ที่ใช้งาน :        | Password                       |
| กลุ่มผู้ใช้งาน :            | กรุณาเลือกกลุ่มผู้ใช้งานระบบ 🔻 |
| ชื่อ-นามสกุล :              | ชื่อ-นามสกุล                   |
| เบอร์ติดต่อ :               | เบอร์ดิดต่อ                    |
| อีเมล์ :                    | เมล์ที่ใช้                     |
| ประเภทพนักงาน :             | กรุณาเลือกประเภทพนักงาน 🔻      |

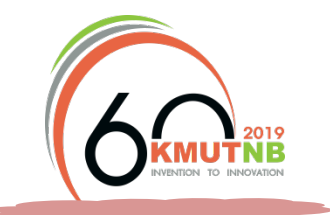

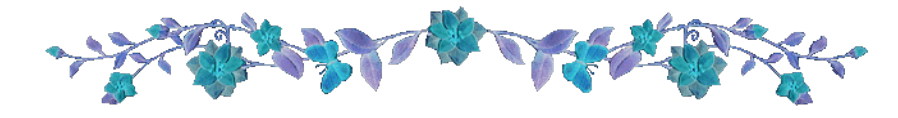

เพิ่มข้อมูลใหม่

กดเมื่อต้องการเพิ่มผู้ใช้งานใหม่

| ตำแหน่งงาน :                         | กรุณาเลือกตำแหน่งงาน 🔻                     |
|--------------------------------------|--------------------------------------------|
| วันที่เริ่มปฏิบัติงาน :              | วันที่เริ่มปฏิบัติงาน                      |
| สถานที่ปฏิบัติงาน สาขา/<br>ฝ่ายงาน : | กองส่งเสริมวิชาการ                         |
| สังกัด คณะ/หน่วยงาน :                | มหาวิทยาลัยเทคโนโลยีพระจอมเกล้าพระนครเหนือ |
| บันทึกข้อมูล ล้างข้อมูล              |                                            |

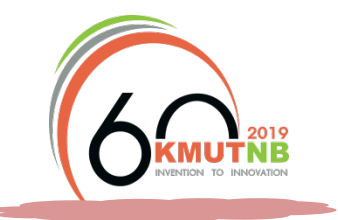

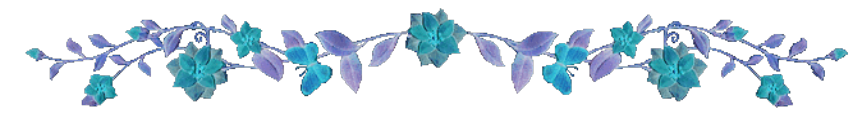

## <u>การแก้ไขข้อมูลและการรีเซตรหัสผ่าน</u>

กรอกชื่อหรือนามสกุลเพื่อ ค้นหาบุคคลที่ต้องการแก้ไข/ รีเซตรหัสผ่าน

| ⊞ จ้ | ัดการผู้ใช้งาน                    |                        |               |                            |                        | เพิ่มข้อมูลใหม่ ลบข้อมูล |
|------|-----------------------------------|------------------------|---------------|----------------------------|------------------------|--------------------------|
| 25   | v records per page                |                        |               | Q ปรารถนา                  |                        |                          |
|      | userName                          | ชื่อ-นามสกุล 🔶         | เบอร์ติดต่อ 🍦 | อีเมล์ 🍦                   | กลุ่มผู้ใช้งานระบบ 🍦 ส | สถานะ 🔶 จัดการ 🖨         |
|      | user1@kmutnb.ac.th                | นางสาวปรารถนา ธูปสมุทร | 000-0000000   | prattana.t@op.kmutnb.ac.th | User                   | เปิดการใช้งาน            |
| Show | ing 1 to 1 of 1 entries (filtered | from 2 total entries)  |               |                            | ← Pre                  | evious 1 Next→           |
|      |                                   |                        |               | กดเพื่อเ                   | แก้ไขข้อมูล            |                          |

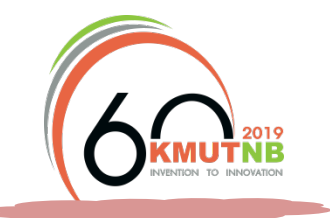

| ~~~~~~~~~~~~~~~~~~~~~~~~~~~~~~~~~~~~~~~ |  | 1 |     |
|-----------------------------------------|--|---|-----|
|                                         |  |   | 20. |

| oscinalite e cinalit.            | cente_ses_nationalexmontosecon             |    |                           |
|----------------------------------|--------------------------------------------|----|---------------------------|
| Password ที่ใช้งาน :             |                                            | 3  | ้เช็ดรพัสผ่าน             |
| กลุ่มผู้ไข้งาน :                 | User                                       | ٣  | แก้ไขรายละเอียดตามต้องการ |
| ชื่อ-นามสกุล :                   | นางสาวปรารถนา ธูปสมุทร                     |    |                           |
| เบอร์ติดต่อ :                    | ເນວຣ໌ທີ່ດຕ່ວ                               |    |                           |
| ວິເນລ໌:                          | prattana.t@op.kmutnb.ac.th                 |    |                           |
| ประเภทพนักงาน :                  | พนักงานมหาวิทยาลัย                         | Ψ. |                           |
| สาแหน่งงาน :                     | ครุณาเลือกตำแหน่งงาน                       | ٣  |                           |
| วันที่เริ่มปฏิบัติงาน :          | 2560-08-01                                 |    |                           |
| เถานที่ปฏิบัติงาน สาขา/ฝ้ายงาน : | กองส่งเสริมวิชาการ                         | Ψ. |                           |
| สังกัด คณะ/หน่วยงาน :            | มหาวิทยาลัยเทคโนโลยีทระจอมเกล้าทระนครเหนือ |    |                           |

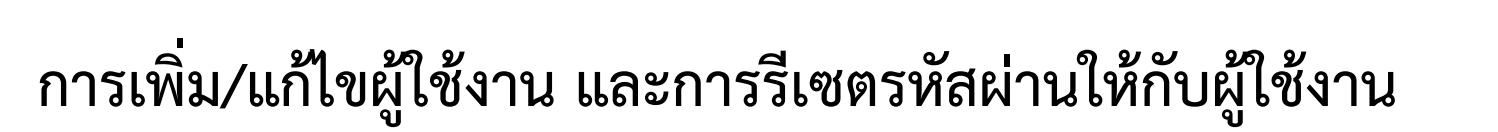

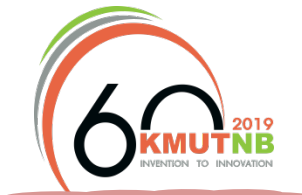

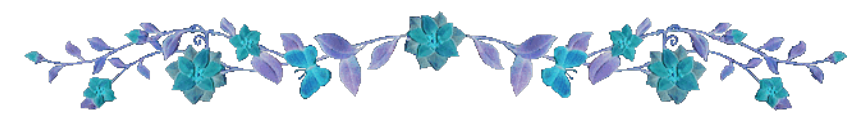

## <u>การรีเซตรหัสผ่าน</u>

| ⊞ เพิ่ม แก้ไข จัดการผู้ใช้ง | าน                                 |                |  |
|-----------------------------|------------------------------------|----------------|--|
| UserName @ E-Mail :         | center_aed_prattana.t@kmutnb.ac.th |                |  |
| Password ที่ใช้งาน :        |                                    | รีเช็ดรหัสผ่าน |  |

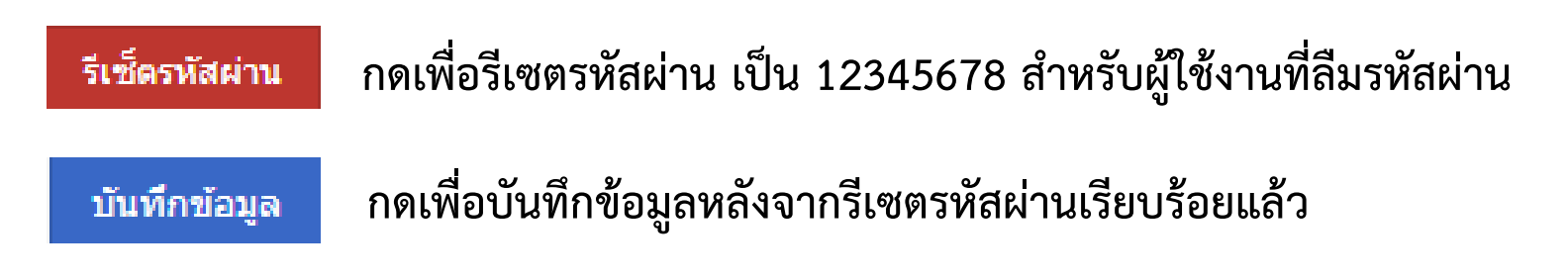

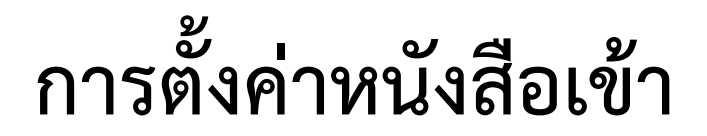

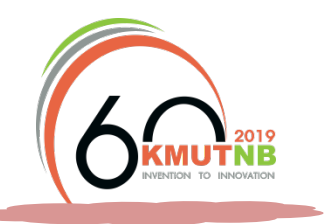

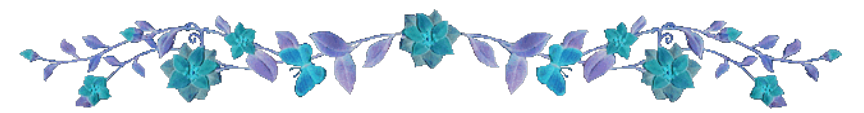

- เพื่อกำหนดปีที่ต้องการแสดงผลรายการข้อมูล
- กำหนดเพียงปีละครั้ง เมื่อขึ้นปีงบประมาณใหม่ หรือเมื่อต้องการ
   สืบค้นรายการย้อนหลังเท่านั้น

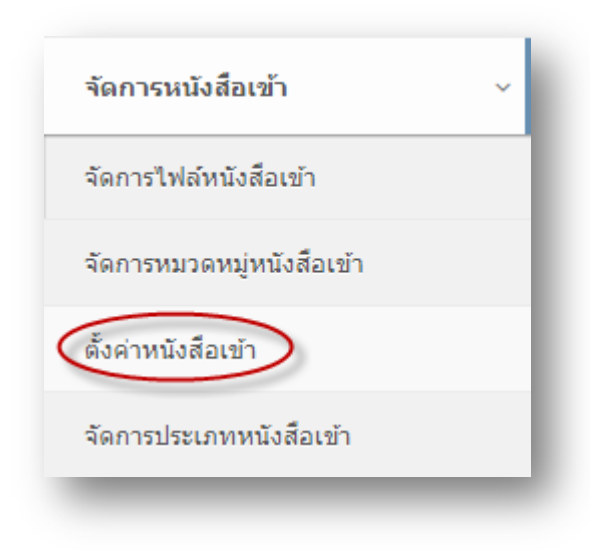

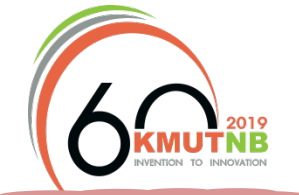

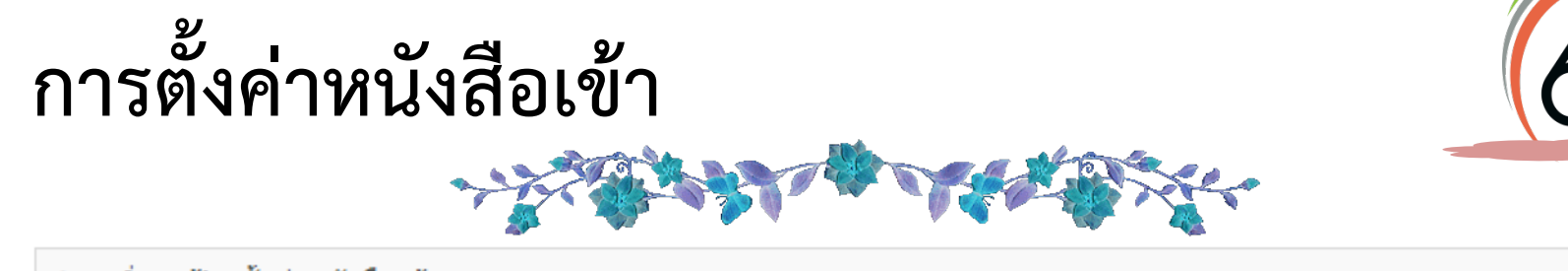

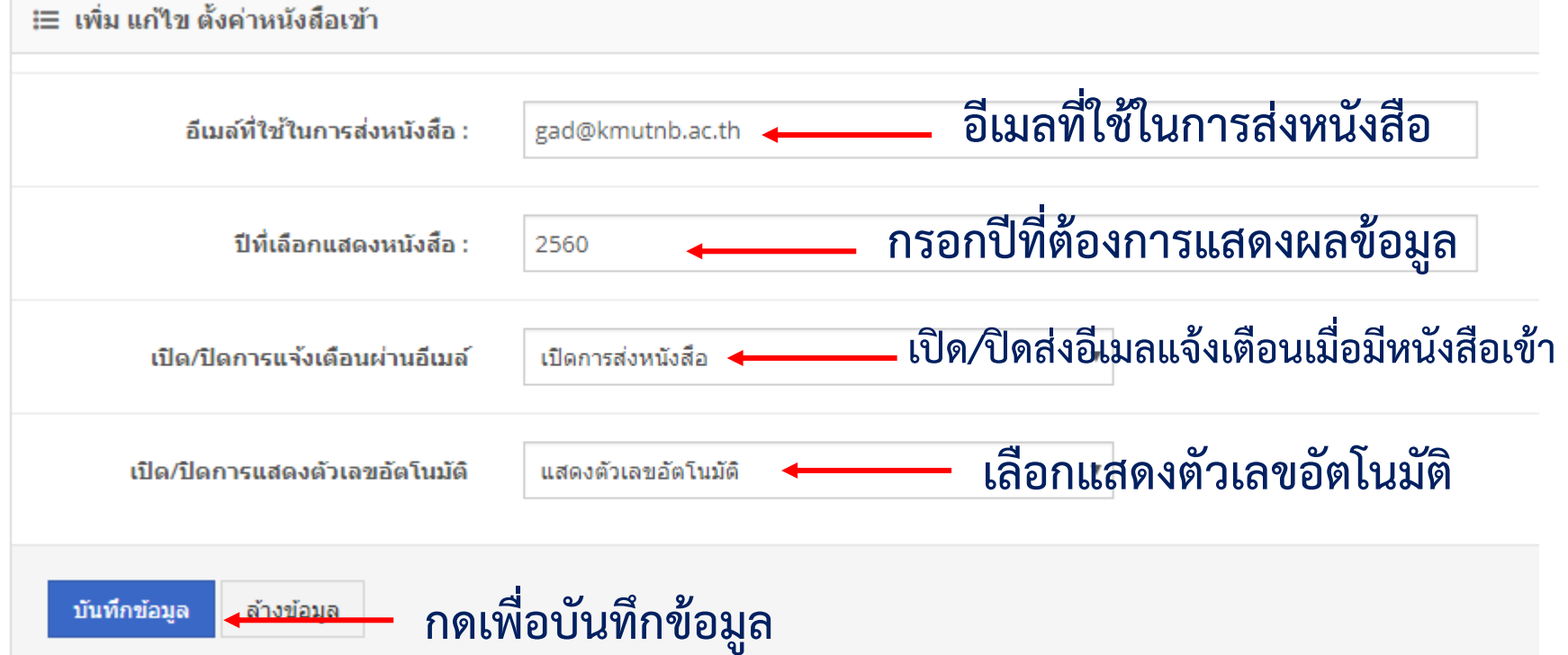

- "ปีที่เลือกแสดงผลหนังสือ" หมายถึง ปีที่ต้องการแสดงผลข้อมูล โดยปกติจะระบุเป็นปี พ.ศ. ปัจจุบัน เพื่อลดเวลาในการโหลดข้อมูลจำนวนมาก กรณีที่ต้องการให้แสดงผลข้อมูลย้อนหลังให้ระบุ ปี พ.ศ. เริ่มต้น-ปี พ.ศ. ปัจจุบัน เช่น ต้องการแสดงรายการตั้งแต่ปี พ.ศ. 2557 กรอกเป็น 2557-2560
- "เปิด/ปิดการแสดงตัวเลขอัตโนมัติ" หมายถึง การเปิด/ปิดการตั้งค่าให้ระบบรันเลขที่หนังสืออัตโนมัติ

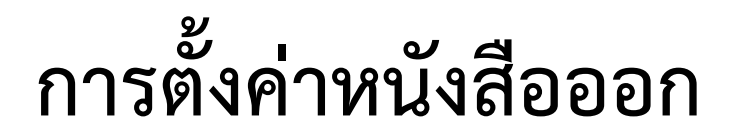

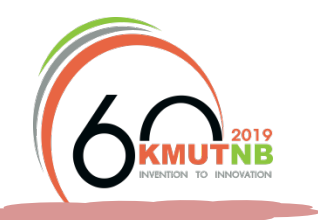

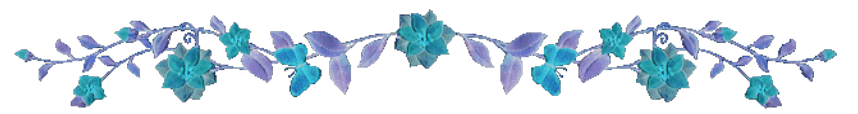

- เพื่อกำหนดปีที่ต้องการแสดงผลรายการข้อมูล
- กำหนดเพียงปีละครั้ง เมื่อขึ้นปีงบประมาณใหม่ หรือเมื่อต้องการ
   สืบค้นรายการย้อนหลังเท่านั้น

| E-Office                 | ≡ |
|--------------------------|---|
| Main Menu                |   |
| ลงทะเบียนผู้ใช้งาน       | < |
| จัดการหนังสือเข้า        | < |
| จัดการหนังสือออก         | ~ |
| จัดการหนังสือออก         |   |
| จัดการหมวดหมู่หนังสือออก |   |
| ตั้งค่าหนังสือออก        |   |
| ประเภทหนังสือออก         |   |
| _                        | - |

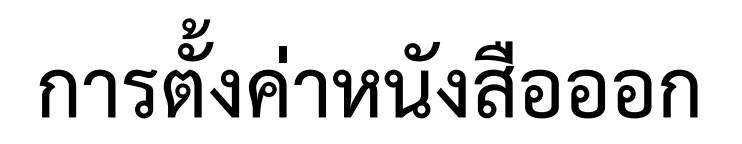

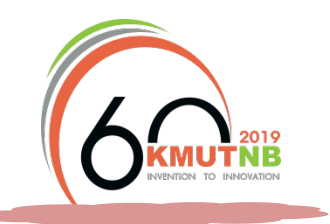

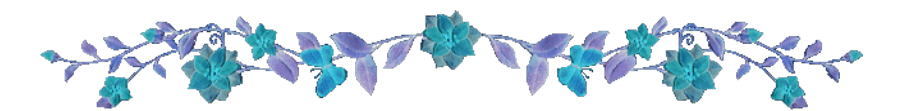

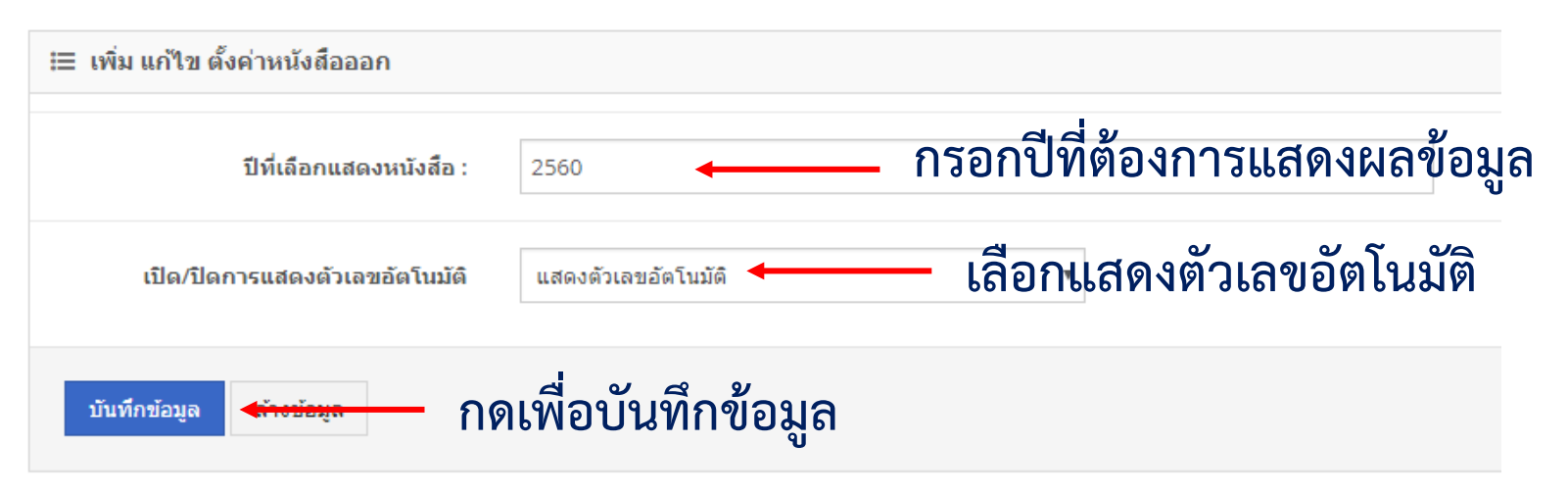

- "ปีที่เลือกแสดงผลหนังสือ" หมายถึง ปีที่ต้องการแสดงผลข้อมูล โดยปกติจะระบุเป็นปี พ.ศ. ปัจจุบัน เพื่อลดเวลาในการโหลดข้อมูลจำนวนมาก กรณีที่ต้องการให้แสดงผลข้อมูลย้อนหลังให้ระบุ ปี พ.ศ. เริ่มต้น-ปี พ.ศ. ปัจจุบัน เช่น ต้องการแสดงรายการตั้งแต่ปี พ.ศ. 2557 กรอกเป็น 2557-2560
- "เปิด/ปิดการแสดงตัวเลขอัตโนมัติ" หมายถึง การเปิด/ปิดการตั้งค่าให้ระบบรันเลขที่หนังสืออัตโนมัติ

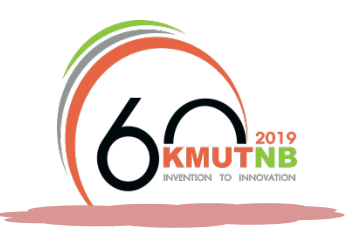

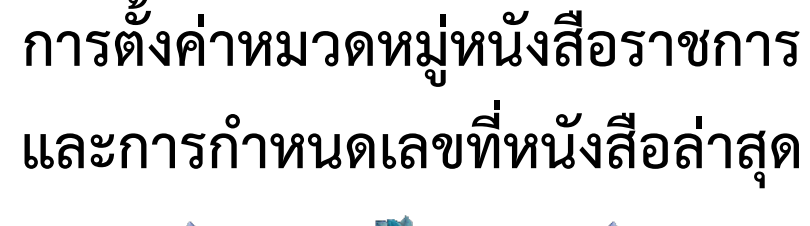

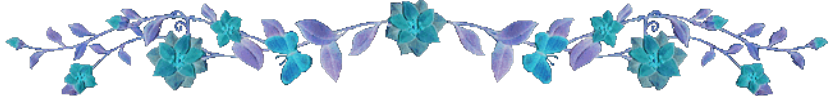

หมวดหมู่หนังสือ แบ่งออกเป็นหมวดหมู่หนังสือเข้า และหมวดหมู่หนังสือออก

- เพื่อตั้งค่าตัวย่อของหนังสือราชการ ในการรันเลขที่หนังสือแตกต่างกัน
- กำหนดเพียงครั้งเดียวเท่านั้น

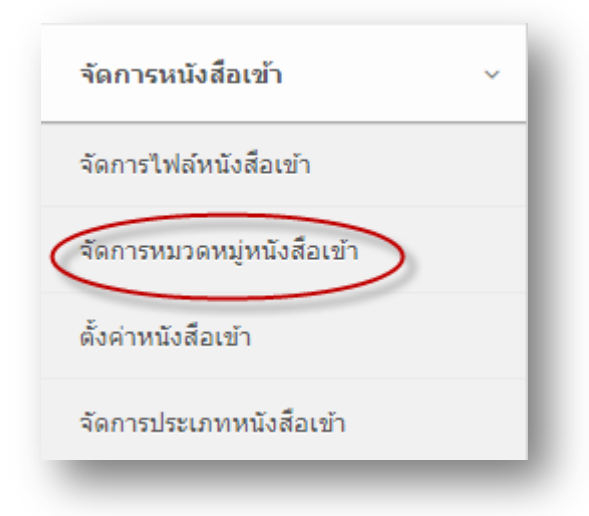

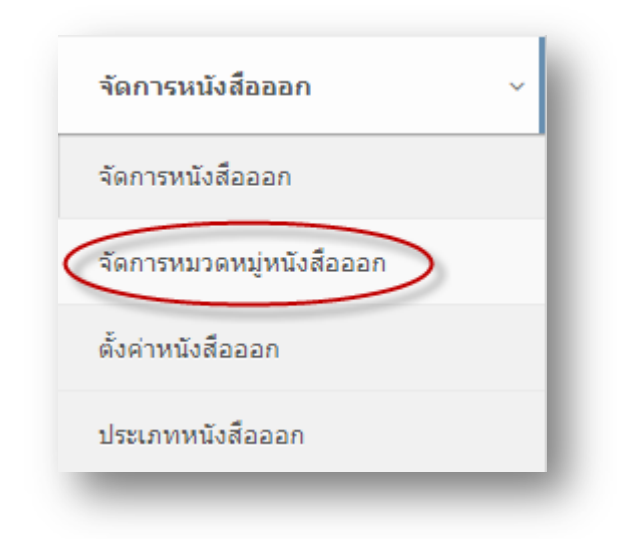

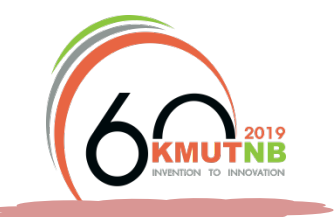

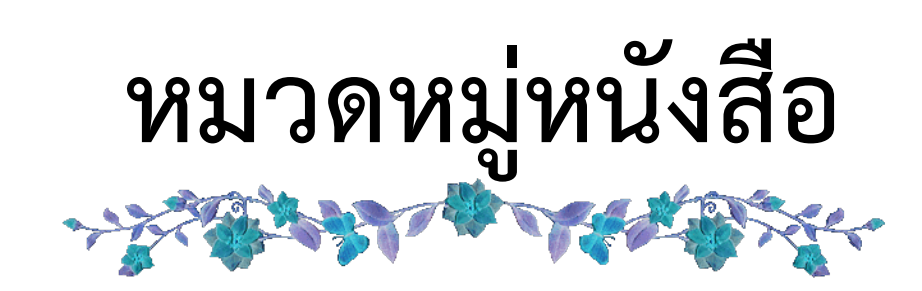

ตัวอย่าง การตั้งหมวดหมู่หนังสือรับ
 รับที่

ตัวอย่าง การตั้งหมวดหมู่หนังสือออก

🌔 กสว

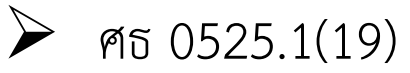

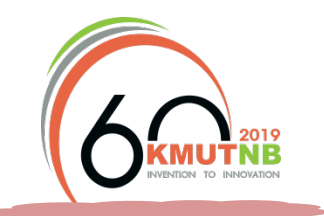

## การตั้งค่าหมวดหมู่หนังสือราชการ และการกำหนดเลขที่หนังสือล่าสุด

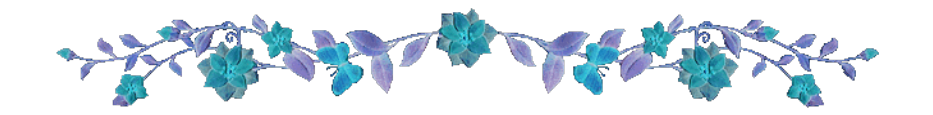

| 🎟 จัดการห            | ≣ จัดการหมวดหมู่หนังสือเข้า รายงาน > > |                       |   |               |    |               |        |        |   |
|----------------------|----------------------------------------|-----------------------|---|---------------|----|---------------|--------|--------|---|
| 5 v records per page |                                        |                       | Q |               |    |               |        |        |   |
|                      | หมดหมู่หนังสือเข้า 🍦                   | เลขที่หมวดหนังสือเข้า |   | ตัวเลขหนังสือ | \$ | สถานะ 👙       | จัดการ |        | ÷ |
|                      | หนังสือรับ                             | รับ                   |   | 0451          |    | เปิดการใช้งาน | e 🗇    |        |   |
| Showing 1 to         | o 1 of 1 entries                       |                       |   |               |    | ← Previo      | us 1   | Next → |   |

| หมวดหมู่หนังสือออก              | เลขที่หมวดหนังสือออก – – – – – – | ตัวเลขหนังสือตั้งต้น 🍦 | สถานะ 🍦       | จัดการ 🔶 |
|---------------------------------|----------------------------------|------------------------|---------------|----------|
| หนังสือส่งออกหน่วยงานภายใน มจพ. | กสว                              | 0492                   | เปิดการใช้งาน | e 🗊      |
| หนังสือส่งออกหน่วยงานภายนอก     | ศธ 0525.1(19)                    | 0189                   | เปิดการใช้งาน | e 🗊      |
| พัสดุ (101-ชื้อ/เช่าซื้อวัสดุ)  | [หมวด 101]                       | 0021                   | เปิดการใช้งาน | e 🗊      |
| พัสดุ (201-จ้างทำวัสดุ)         | [หมวด 201]                       | 0000                   | เปิดการใช้งาน | e 🗊      |
| พัสดุ (204-จ้างเหมาบริการ)      | [หมวด 204]                       | 0028                   | เปิดการใช้งาน | e 🗊      |

## การยกเลิกหมวดหมู่หนังสือ

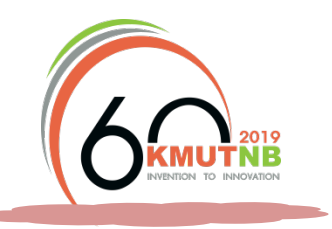

#### ລນข้อมูล

向

คลิกเพื่อลบข้อมูลหลายรายการ จะต้องเลือกรายการที่ต้องการลบ และกด เพื่อลบหมวดหมู่ของหนังสือราชการ ที่ยกเลิกการใช้งาน <u>ไม่แนะน</u>ำ เนื่องจากมีผลกระทบต่อข้อมูลเก่าที่เคยดำเนินการไปแล้ว คลิกเมื่อต้องการลบทีละรายการ ที่รายการที่ต้องการลบ

### หรือคลิกที่ เปิดการใช้งาน เพื่อเปลี่ยนสถานะเป็นปิดการใช้งาน ปิดการไช้งาน

## กำหนดเลขที่หนังสือล่าสุด

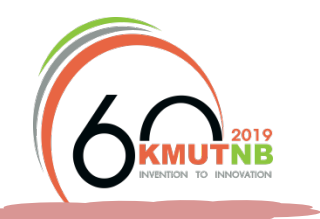

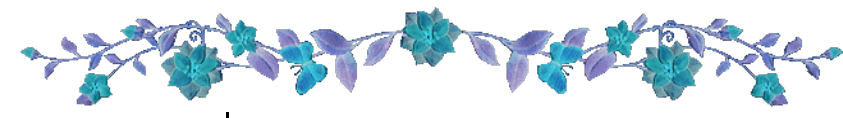

### การแก้ไข และการกำหนดเลขที่หนังสือล่าสุด

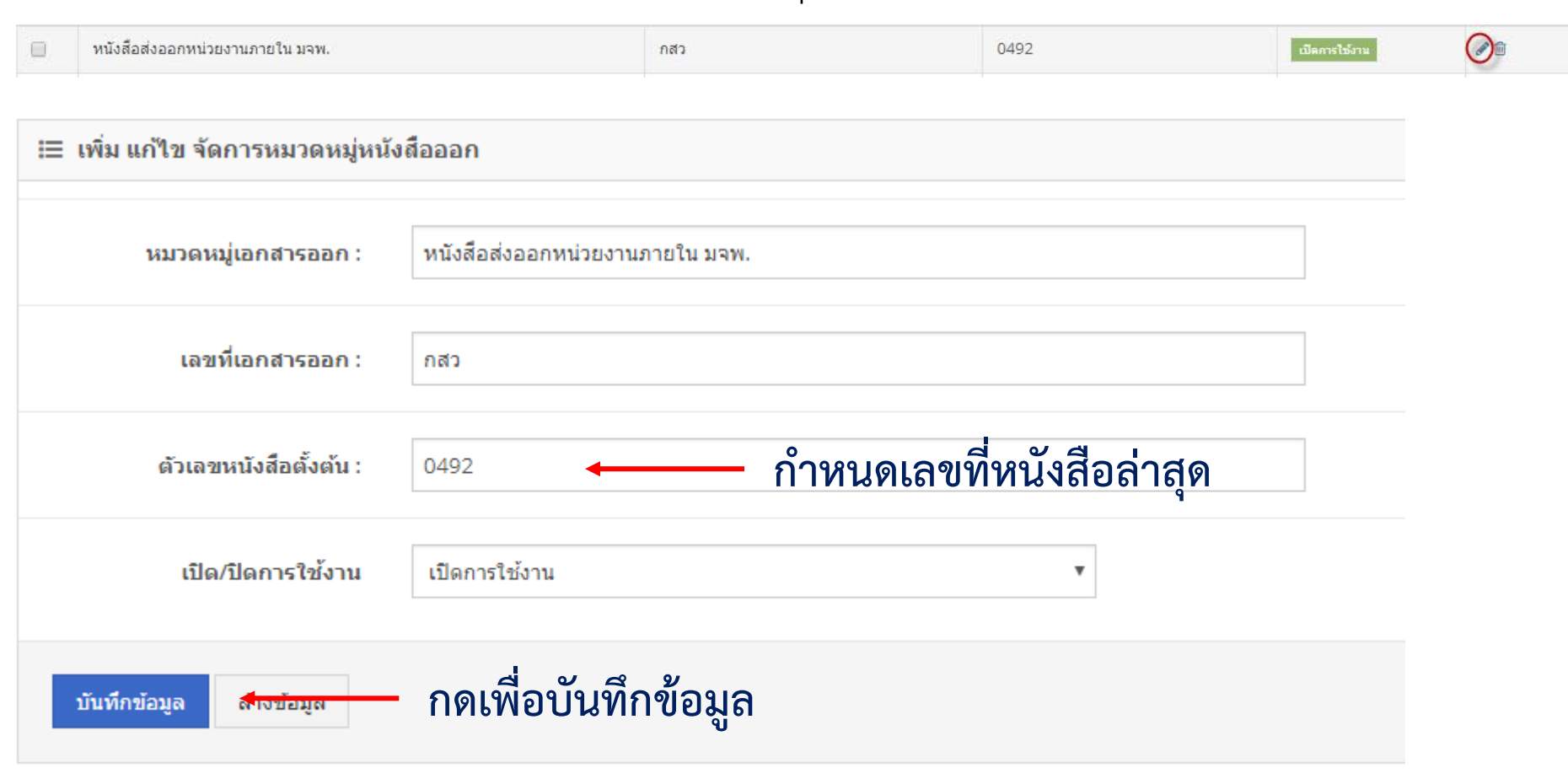

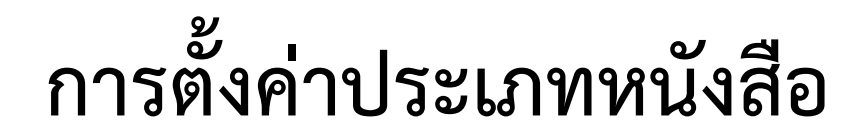

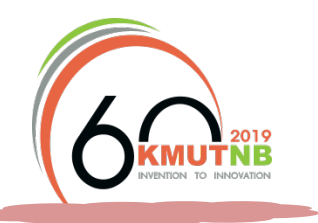

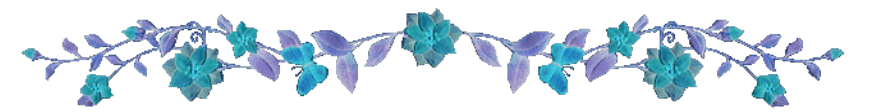

แบ่งออกเป็นประเภทของหนังสือเข้า และหนังสือออก

- กำหนดเพียงครั้งเดียว
- เพื่อแบ่งประเภทในการแยกแฟ้มสำหรับเก็บเอกสาร

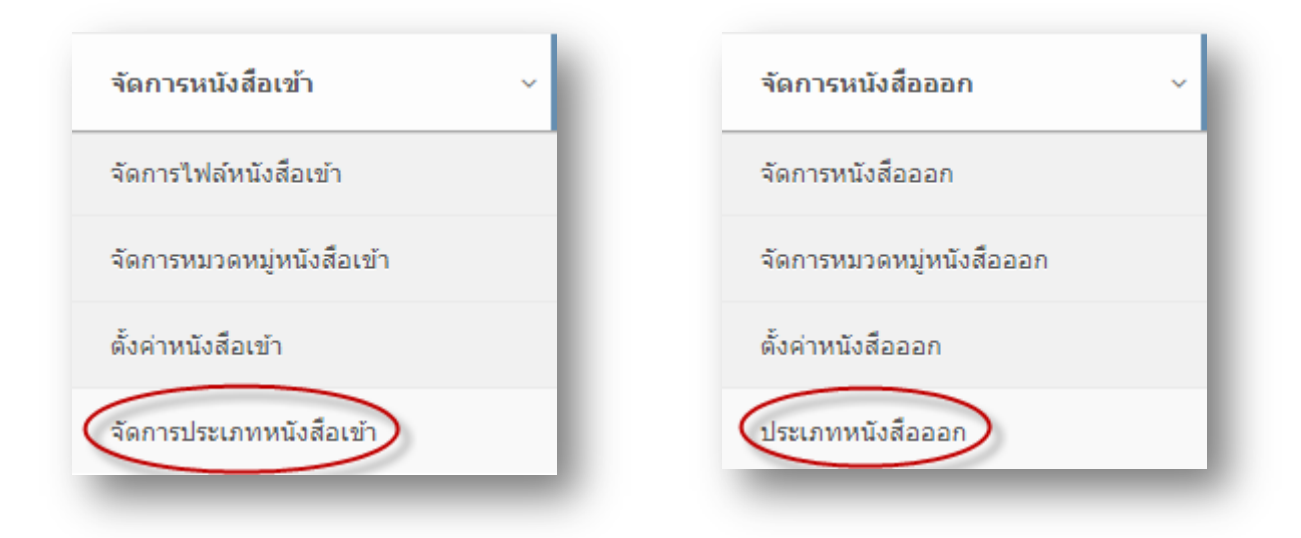

# การตั้งค่าประเภทหนังสือ

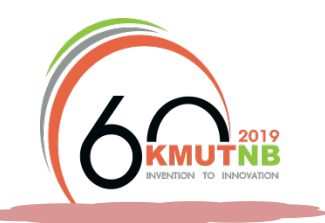

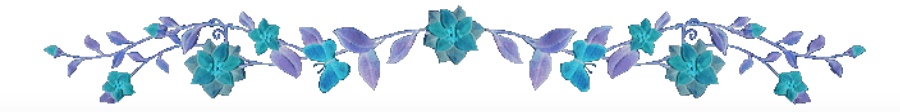

| 🌐 จัดการประเภา                                                                           | ทหนังสือเข้า                                             |                                                             | เพิ่มข้อมูลใหม่ ลบข้อมูล รายงาน 🗸 🗸                |  |  |  |
|------------------------------------------------------------------------------------------|----------------------------------------------------------|-------------------------------------------------------------|----------------------------------------------------|--|--|--|
| 25 v reco                                                                                | rds per page                                             | Q                                                           |                                                    |  |  |  |
|                                                                                          | ประเภทหนังสือเข้า                                        | ≜ สถานะ                                                     | จัดการ                                             |  |  |  |
|                                                                                          | หนังสือภายนอก                                            | เปิดการใช้งาน                                               |                                                    |  |  |  |
|                                                                                          | บันทึกข้อความ                                            | เปิดการใช้งาน                                               |                                                    |  |  |  |
| ⊞ ประเภทหนังสือออก<br>เพิ่มข้อมลใหม่ ลบข้อมล รายงาน × _ ×                                |                                                          |                                                             |                                                    |  |  |  |
| ประเภทหนังส์                                                                             | อออก                                                     |                                                             | เพิ่มข้อมูลใหม่ ลบข้อมูล รายงาน 🗸 🗸                |  |  |  |
| ⊞ ประเภทหนังสื<br>25 <b>▼</b> recor                                                      | อออก<br>rds per page                                     | Q                                                           | เพิ่มข้อมูลใหม่ ลบข้อมูล รายงาน 🗸 🗸                |  |  |  |
| ⊞ ประเภทหนังสึ<br>25 ▼ recor                                                             | อออก<br>rds per page<br>ประเภทหนังสือออก                 | Q                                                           | เพิ่มข้อมูลใหม่ ลบข้อมูล รายงาน ∨<br>✓<br>จัดการ ♦ |  |  |  |
| <ul> <li>         ประเภทหนังสืบ     </li> <li>         25         record     </li> </ul> | อออก<br>rds per page<br>ประเภทหนังสือออก<br>หนังสือเวียน | <ul> <li>Q</li> <li>สถานะ</li> <li>เปิลการใช้งาน</li> </ul> | เพิ่มข้อมูลไหม่ <mark>ลบข้อมูล รายงาน ∨</mark> ✓   |  |  |  |

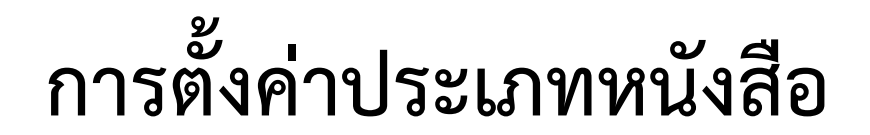

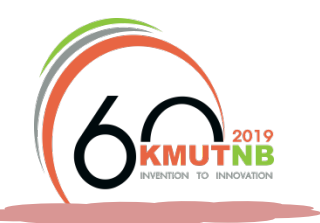

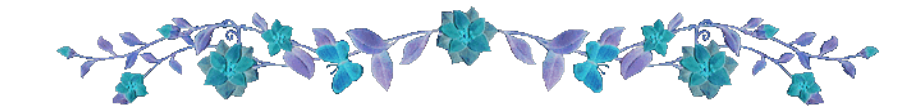

เพิ่มข้อมูลใหม่

กดเมื่อต้องการเพิ่มประเภทของหนังสือราชการ

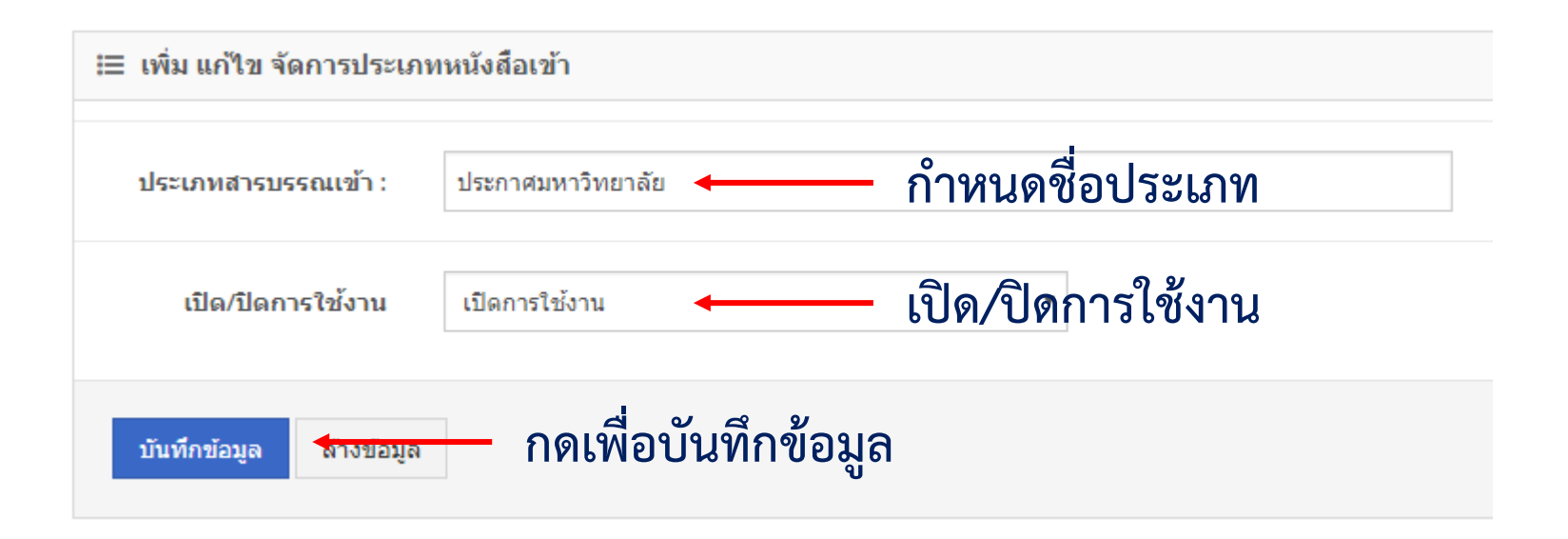

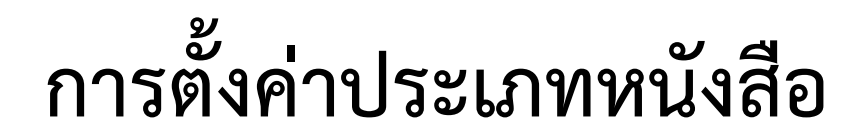

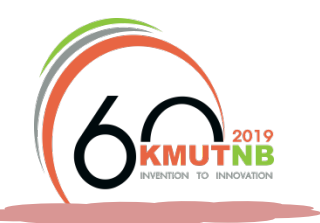

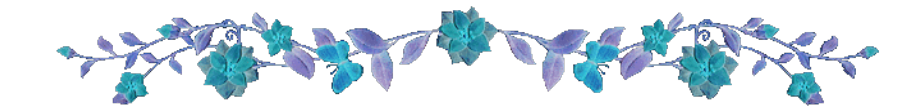

เพิ่มข้อมูลใหม่

กดเมื่อต้องการเพิ่มประเภทของหนังสือราชการ

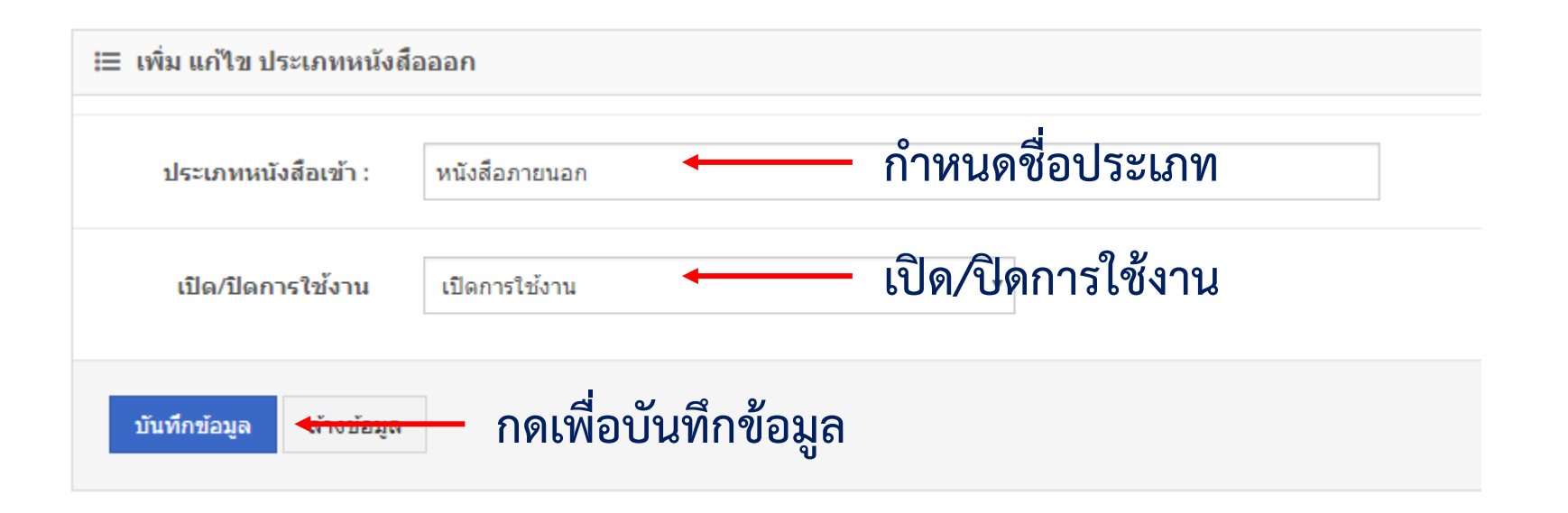

# การตั้งค่าประเภทหนังสือ

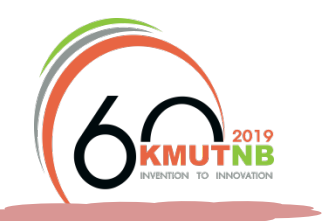

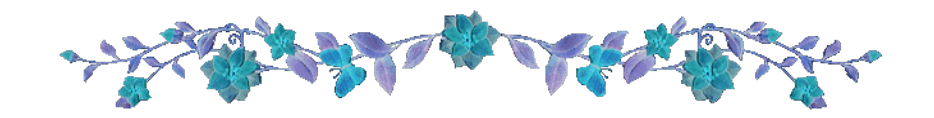

### การแก้ไข

ประกาศมหาวิทยาลัย

| ่⊞ เพิ่ม แก้ไข จัดการประเภท | หนังสือเข้า แก้ไขรายละเอียดตามต้องการ |
|-----------------------------|---------------------------------------|
| ประเภทสารบรรณเข้า :         | ประกาศมหาวิทยาลัย                     |
| เปิด/ปิดการใช้งาน           | เปิดการใช้งาน                         |
| บันทึกข้อมูล                | - กดเพื่อบันทึกข้อมูล                 |

# การตั้งค่าประเภทหนังสือ

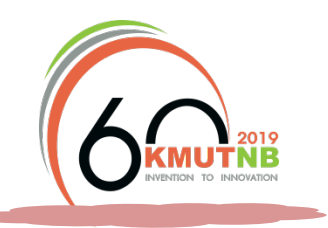

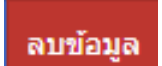

คลิกเพื่อลบข้อมูลหลายรายการ จะต้องเลือกรายการที่ต้องการลบ และกด เพื่อลบประเภทของหนังสือ ที่ยกเลิกการใช้งาน <u>ไม่แนะน</u>ำ เนื่องจากมีผลกระทบต่อข้อมูลเก่าที่เคยดำเนินการไปแล้ว

| สัดการป      | ระเภทหนังสือเข้า                            | เพิ่มข้อมู                                                         | ลใหม่ สมข้อมูล รายงาน ~ 🗸 |
|--------------|---------------------------------------------|--------------------------------------------------------------------|---------------------------|
| 25 *         | records per page                            | L .                                                                |                           |
|              | ประเภทหนังสือเข้า 🔶                         | สถานะ 🛓                                                            | จัดการ 💠                  |
|              | หนังสือภายนอก                               | เปิลการใช้งาน                                                      | # D                       |
|              | บันทึกข้อความ                               | เปิดการใช้งาน                                                      | e 🗇                       |
|              | ประกาศมหาวิทยาลัย                           | เปิดการไข้งาน                                                      | er 🗊                      |
| Showing 1 to | 3 of 3 entries                              |                                                                    |                           |
|              |                                             |                                                                    | ← Previous Next →         |
|              |                                             | 1 2<br>2 2<br>2 2<br>2 2<br>2 2<br>2 2<br>2 2<br>2 2<br>2 2<br>2 2 |                           |
| 🗏 คลโ        | ทราอดองบาวยากและว่าถุบาว พยงว่าถุบาวง       | ไต้องการสบ                                                         |                           |
| เนะนำใ       | งห้ปิดการใช้งาน โดยคลิกที่ เปิดการไข้งาน เจ | พื่อเปลี่ยนสถานะเป็น 🗓 🗖                                           | ารใช้งาน                  |

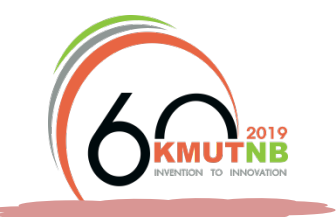

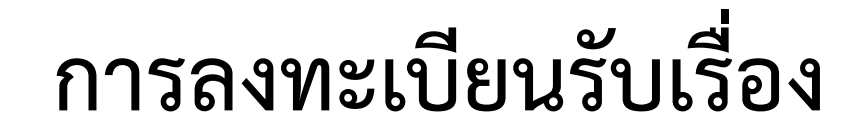

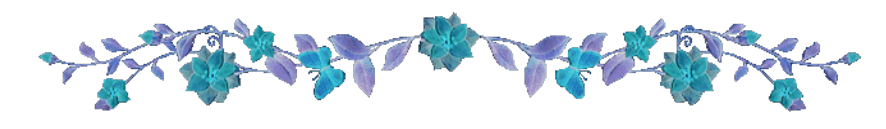

เข้าสู่เมนู "จัดการหนังสือเข้า"

| E-Office              | ≡ |
|-----------------------|---|
| Main Menu             |   |
| จัดการหนังสือเข้า     | × |
| จัดการไฟล์หนังสือเข้า |   |

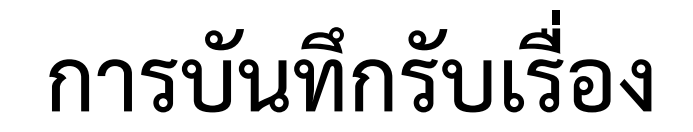

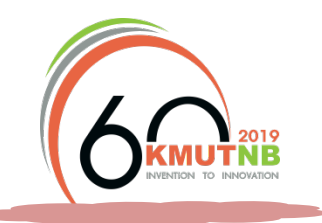

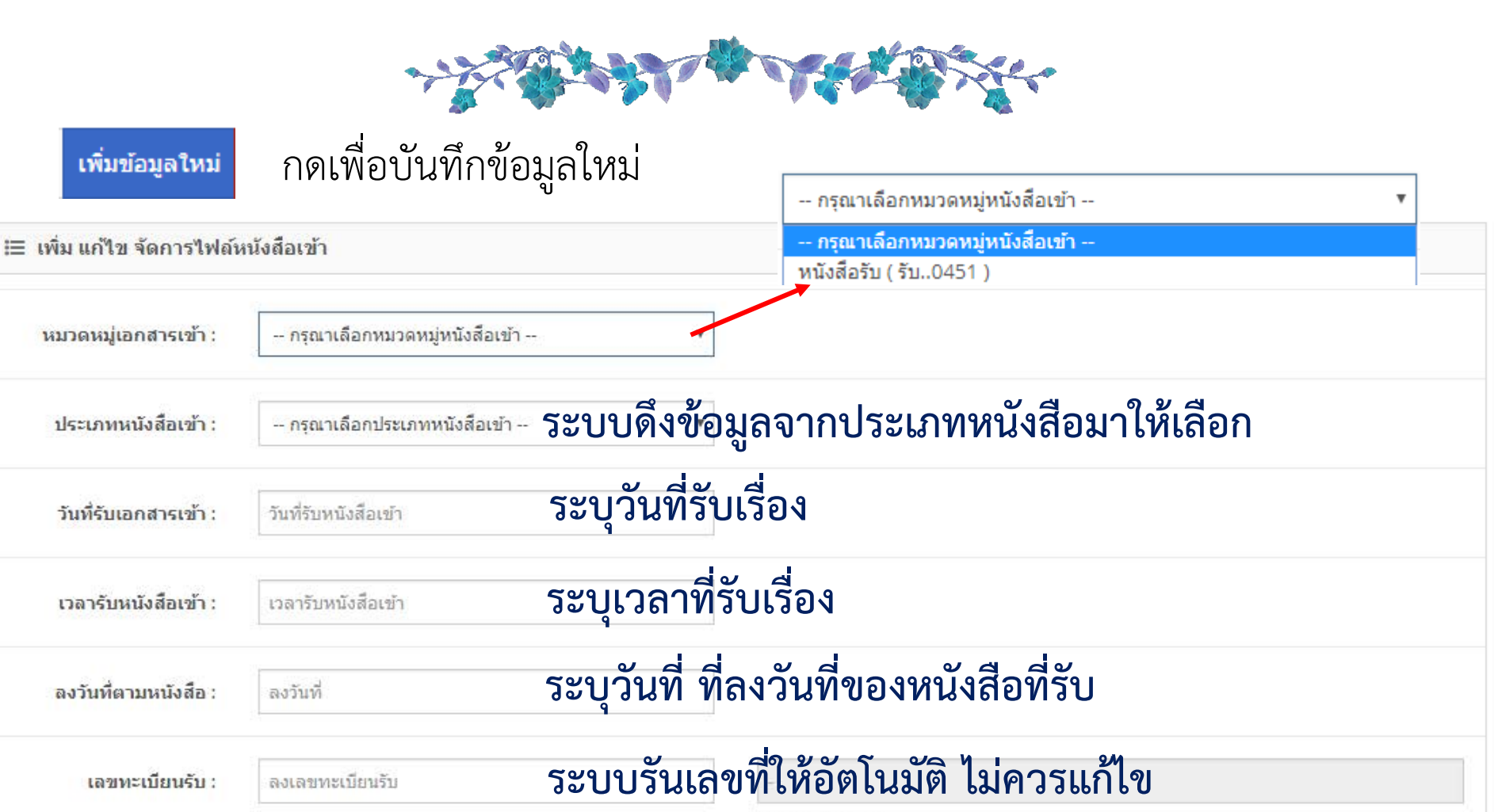

ทะเบียนรับล่าสุด!

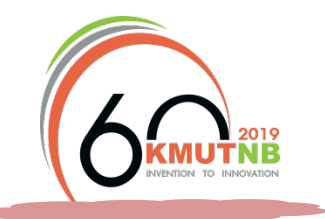

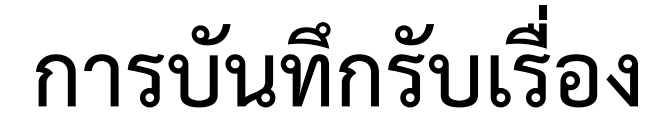

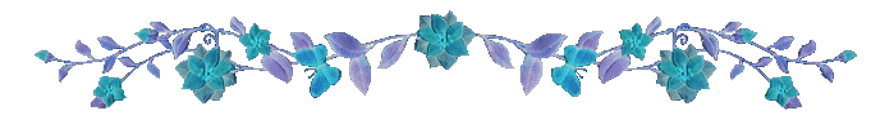

| ที่ :           | ที              |
|-----------------|-----------------|
| จาก :           | ดันเรื่องมาจาก  |
| หัวเรื่อง :     | หัวเรื่อง       |
| เรียนถึง :      | เรียนถึง        |
| ถึง :           | ถึง             |
| หมายเหตุ :      | หมายเหตุ        |
| เอกสารอับโหลด : | เพิ่มไฟล์เอกสาร |
| ชั้นความลับ :   | ปกติ            |
| ความเร่งด่วน :  | ปกติ            |

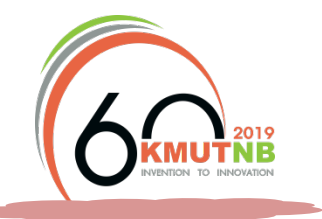

# การบันทึกรับเรื่อง

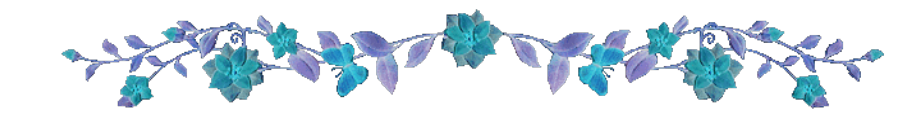

<u>คำอธิบาย</u>

| ที่       | หมายถึง | เลขที่หนังสือ                                       |
|-----------|---------|-----------------------------------------------------|
| จาก       | หมายถึง | ชื่อบุคคล/ชื่อหน่วยงานที่ส่งหนังสือ                 |
| หัวเรื่อง | หมายถึง | ชื่อเรื่องของหนังสือรับ                             |
| เรียนถึง  | หมายถึง | บุคคลที่หนังสือเรียนถึง                             |
| ถึง       | หมายถึง | บุคคลในหน่วยงานที่เกี่ยวข้องหรือต้องดำเนินการกับ    |
|           |         | หนังสือที่ได้รับ กรณีที่เป็นหนังสือเวียนทุกคนได้รับ |
|           |         | ไม่ต้องระบุชื่อ ระบบจะส่งให้ทุกคนในหน่วยงาน         |

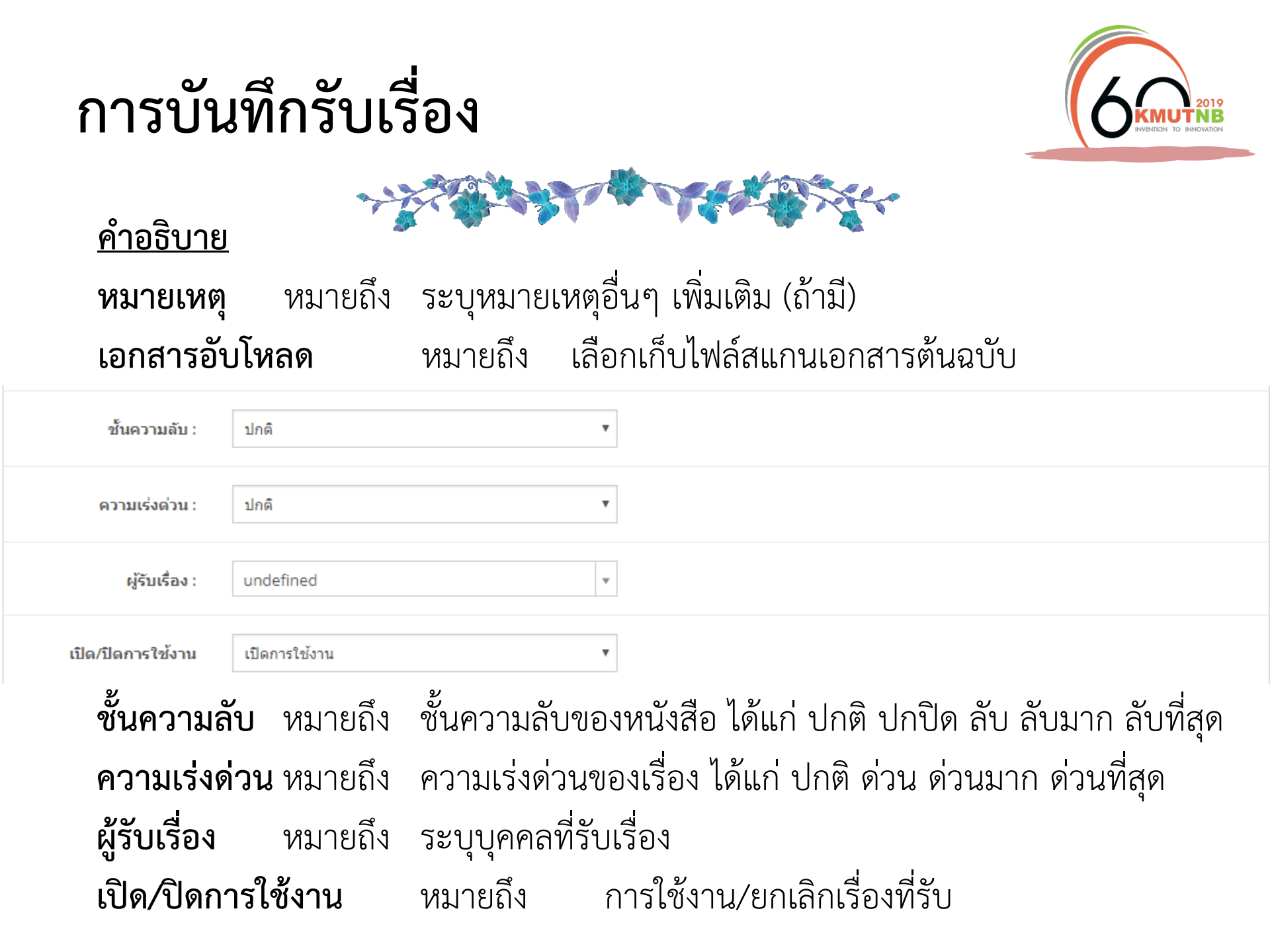

# การสั่งการ/มอบหมาย

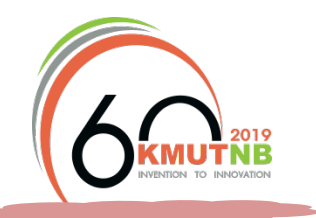

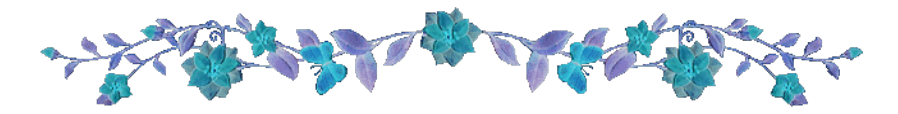

| วันที่ลงรับ           | เลขทะเบียน       | ที่             | หัวเรื่อง                                     | ประเภท            | มาจาก                                                  | หมายเหตุ | ส่งเมล์      | ดำเนินการ/สั่งการ | จัดการ     |
|-----------------------|------------------|-----------------|-----------------------------------------------|-------------------|--------------------------------------------------------|----------|--------------|-------------------|------------|
| 01 กุมภาพันธ์<br>2561 | รับ<br>0060/2561 | กค<br>037/2561  | ขอเพิ่มชื่ออีเมล์ของมหาวิทยาลัย               | บันทึก<br>ข้อความ | สำนักงานอธิการบดี กองคลัง                              |          | ส่งเมล์แก้ไข | ดำเนินการ/สั้งการ | er 🗇       |
| 07 ธันวาคม<br>2560    | รับ<br>0843/2560 | กจ<br>4529/2560 | ขออีเมล์สำหรับการใช้งาน Google<br>Application | บันทึก<br>ข้อความ | สำนักงานอธิการบดี กองบริหารและจัดการ<br>ทรัพยากรมนุษย์ |          | ส่งเมล์แก้ไข | สั่งดำเนินการแล้ว | <b>*</b> 🗊 |
| 05 ตุลาคม<br>2560     | รับ<br>0751/2560 | อย.<br>576/2560 | ขอความอนุเคราะท์เพิ่มบัญชีอีเมล               | บันทึก<br>ข้อความ | กองอาคารสถานที่และยานพาหนะ                             |          | ส่งเมล์แก้ไข | ดำเนินการ/สั้งการ | er 🗊       |

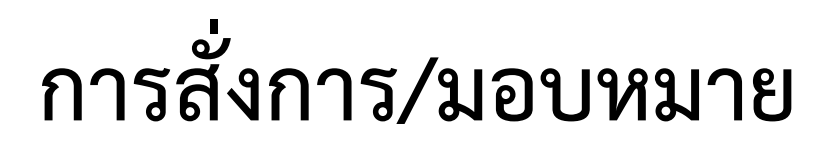

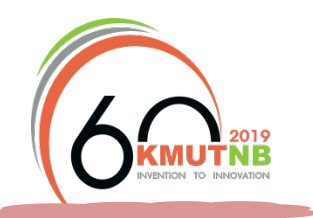

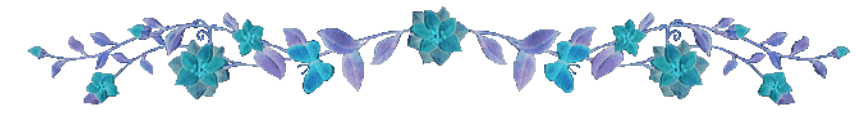

## <u>ส่วนสำหรับสั่งการ</u>

| กำหนดคำสั่งภายในหน่วยงาน |                           |  |  |  |  |  |
|--------------------------|---------------------------|--|--|--|--|--|
| ถึง :                    | 🗶 นางสาวปรารถนา ธูปสมุทร  |  |  |  |  |  |
| กำหนดวัน<br>แล้วเสร็จ    | 2560-12-14                |  |  |  |  |  |
| คำสั่งการ                | คุณปรารถนาดำเนินการ<br>// |  |  |  |  |  |
|                          |                           |  |  |  |  |  |

### <u>คำอธิบาย</u>

เพื่อระบุคำสั่งการ มอบหมายผู้รับผิดชอบ และกำหนดวันที่ต้องการให้ดำเนินการให้แล้วเสร็จ การมอบหมายผู้รับผิดชอบ ระบุที่ "ถึง" กำหนดวันที่ต้องการให้ดำเนินการให้แล้วเสร็จ ระบุที่ "กำหนดวันแล้วเสร็จ" การระบุคำสั่งการ ระบุที่ "คำสั่งการ"

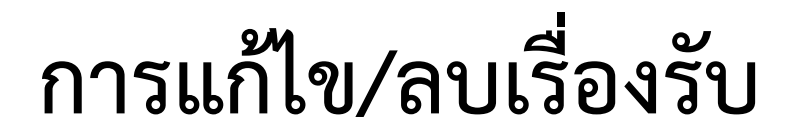

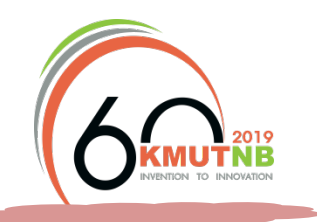

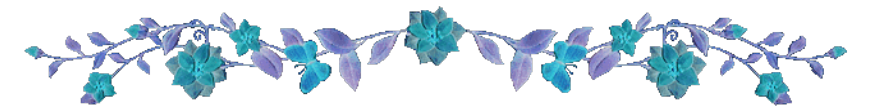

| <b>III</b> 5                                                                                                    | <b></b>               | <b>เ้งสือเข</b> ้า |                | เพิ่มข้อมูลใหม่                                    | ລນນ້ວມູລ          | ออกรายงา                             | น ~           |                 |         |               |         |           |
|----------------------------------------------------------------------------------------------------|-----------------------|--------------------|----------------|----------------------------------------------------|-------------------|--------------------------------------|---------------|-----------------|---------|---------------|---------|-----------|
| วันที่                                                                                                    | :                     |                    |                | ถึงวันที่ :                                        |                   |                                      | ชนิดร<br>ทั้ง | ข้อมูล :<br>หมด | Ŧ       |               |         |           |
| 235/2560 กรอกเลขที่หนังสือที่ต้องการแก้ไข                                                                                           |                       |                    |                |                                                    |                   |                                      |               |                 |         | มหา           |         |           |
| ี เลือกทั้งหมด<br>10 ▼                                                                                                    |                       |                    |                |                                                    |                   |                                      |               |                 |         |               |         |           |
|                                                                                                    | วันที่ลงรับ           | เลข<br>ทะเบียน     | ที             | หัวเรื่อง                                          | ประเภท            | มาจาก                                | หมายเหตุ      | ส่งเมล์         | ดำ      | เนินการ/สั่งก | าาร จัด | การ       |
|                                                                                                    | 01<br>สิงหาคม<br>2560 | 0017/2560          | กจ<br>235/2560 | ขอความอนุเคราะห์เพิ่มบัญชี<br>อีเมลสำหรับบุคลาใหม่ | บันทึก<br>ข้อความ | กองบริหารและจัดการ<br>ทรัพยากรมนุษย์ | 1             | ส่งเม           | ด์แก้ไข | ำเนินการ/สั่ง | nns 🖉   | <u>ال</u> |
| จำนว                                                                                                    | นแถวข้อมูลทั้งห       | ามด: 1             |                |                                                    |                   |                                      |               |                 |         |               |         |           |
| จำนวนแถวข้อมูลทั้งหมด: 1<br>กดเพื่อแก้ไขข้อมูล<br>หลังจากบันทึกรายการแก้ไขแล้ว สามารถกด ส่งเมล์แก้ไข เพื่อแจ้งผู้เกี่ยวข้องอีกครั้ง |                       |                    |                |                                                    |                   |                                      |               |                 |         |               |         |           |

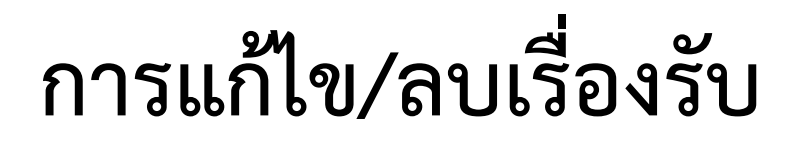

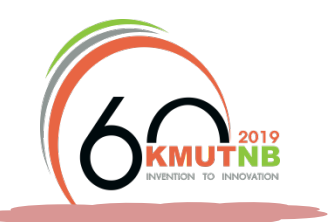

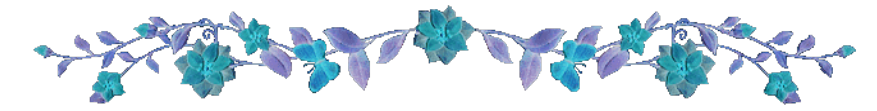

ลบข้อมูล

คลิกเพื่อลบข้อมูลหลายรายการ จะต้องเลือกรายการที่ต้องการลบ และกด เพื่อลบรายการที่เลือก

### <u>ไม่แนะน</u>ำ เนื่องจากมีผลทำให้เลขที่หนังสือถูกข้ามไป

|   | วันที่ลงรับ            | เลข<br>ทะเบียน | ที่                        | หัวเรื่อง                                              | ประเภท            | มาจาก                                    | หมายเหตุ             | ส่งเมล์      | ดำเนินการ/สั่งการ | จัดการ |
|---|------------------------|----------------|----------------------------|--------------------------------------------------------|-------------------|------------------------------------------|----------------------|--------------|-------------------|--------|
| • | 01<br>สิงหาคม<br>2560  | 0017/2560      | กจ<br>235/2560             | ขอความอนุเคราะห์เพิ่ม<br>บัญชีอีเมลสำหรับบุคลา<br>ใหม่ | บันทึก<br>ข้อความ | กองบริหารและ<br>จัดการทรัพยากร<br>มนุษย์ |                      | ส่งเมล์แก้ไข | ดำเนินการ/สั่งการ | e      |
|   | 23<br>มิถุนายน<br>2560 | 0016/2560      | ศธ<br>0525(19)/<br>0526/25 | ทดสอบหนังสือรับ                                        | คำสั่ง            | กองส่งเสริม<br>วิชาการ                   | ทดสอบ<br>หนังสือเข้า | ส่งเมล์แก้ไข | ดำเนินการ/สังการ  | A 🗇    |

🛅 คลิกเมื่อต้องการลบที่ละรายการ

แนะนำให้แก้ไขรายการ โดยเพิ่มข้อความ [ยกเลิก] ไว้หน้าชื่อเรื่อง

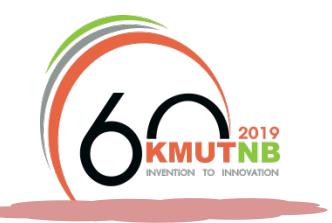

### การรับทราบหนังสือ

หรือแจ้งผลการดำเนินการเมื่อได้รับการมอบหมาย

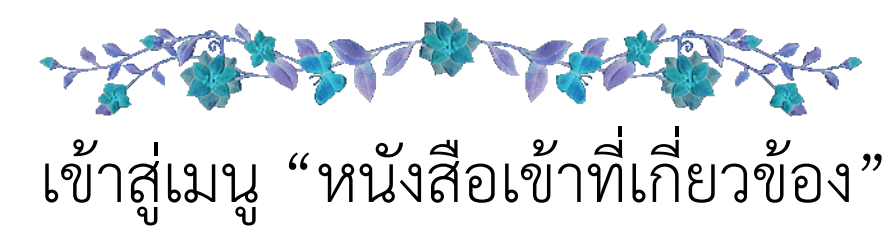

| E-Office                 | ≡ |
|--------------------------|---|
| Main Menu                |   |
| หนังสือ                  | ~ |
| หนังสือ                  |   |
| หนังสือเข้าที่เกี่ยวข้อง |   |
| หนังสือออกที่เกี่ยวข้อง  |   |
|                          |   |

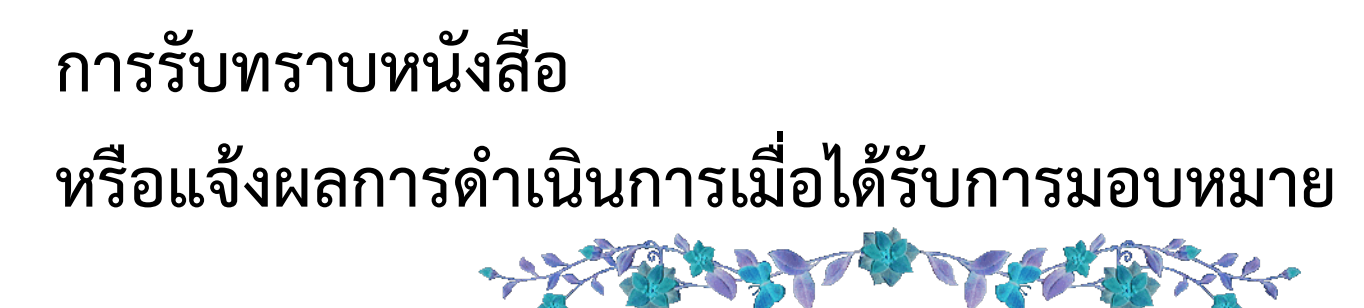

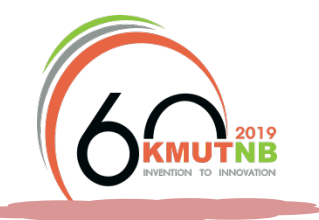

#### 🌐 หนังสือเข้าที่เกี่ยวข้อง

หนังสือเข้าที่เกี่ยวข้อง V.1

| ⊞ หนังสือเข้าที่เกี่ยวข้อง |            |                                  |            |                                  |            |  |  |  |  |
|----------------------------|------------|----------------------------------|------------|----------------------------------|------------|--|--|--|--|
| ค้นหาข้อมูล                |            |                                  |            |                                  | ด้นหา      |  |  |  |  |
|                            |            |                                  |            |                                  |            |  |  |  |  |
| 10 🔻                       |            |                                  |            |                                  |            |  |  |  |  |
| วันที่ลงรับ                | เลขทะเบียน | หัวเรื่อง                        | ประเภท     | มาจาก                            | เปิดเอกสาร |  |  |  |  |
| 2560-08-01                 | 0017/2560  | กองบริหารและจัดการทรัพยากรมนุษย์ | หนังสือรับ | กองบริหารและจัดการทรัพยากรมนุษย์ | เปิดเอกสาร |  |  |  |  |
| 2560-06-23                 | 0016/2560  | กองส่งเสริมวิชาการ               | หนังสือรับ | กองส่งเสริมวิชาการ               | เปิดเอกสาร |  |  |  |  |
|                            |            |                                  |            |                                  |            |  |  |  |  |
|                            |            |                                  |            |                                  |            |  |  |  |  |
|                            |            |                                  | กดเ        | พื่อเปิดอ่านเอกสาร               |            |  |  |  |  |

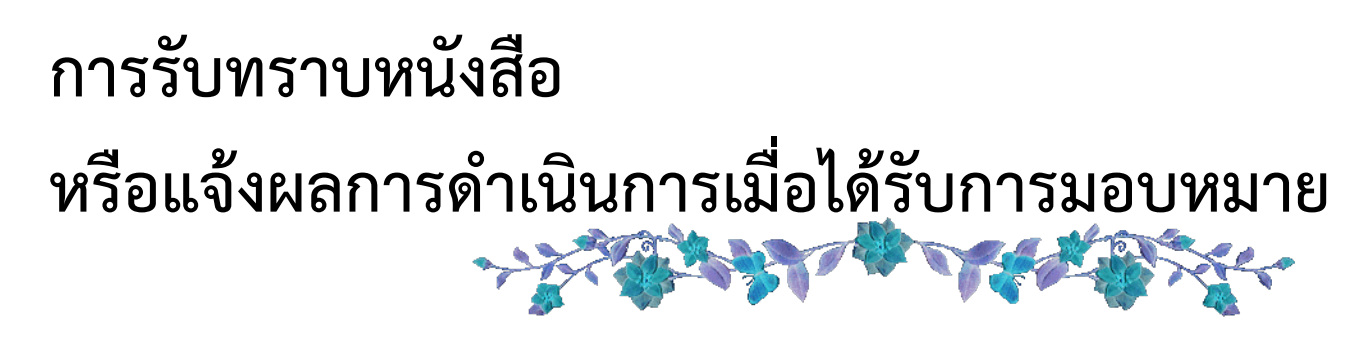

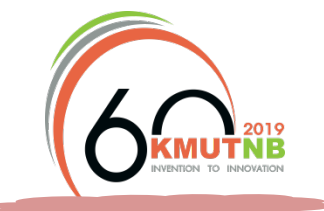

#### ขอความอนุเคราะห์เพิ่มบัญชีอีเมลสำหรับบุคลากรใหม่

เรียน : ผู้อ่านวยการกองส่งเสริมวิชาการ

**เลขทะเบียน:** 0017/2560 วันที่รับ : 02 สิงหาคม 2560 ที่ : กจ 235/2560

#### ส่งมาจาก

#### กองบริหารและจัดการทรัพยากรมนุษย์

ลงวันที่ : 01 สิงหาคม 2560 เวลา : 2:00 AM

|       | งั้นทึกข้อความ |  |
|-------|----------------|--|
| ส่วา  | นราชการ        |  |
| ที่   | วันที่         |  |
| เรื่อ | 24             |  |
| เรียน | u              |  |

# การรับทราบหนังสือ หรือแจ้งผลการดำเนินการเมื่อได้รับการมอบหมาย

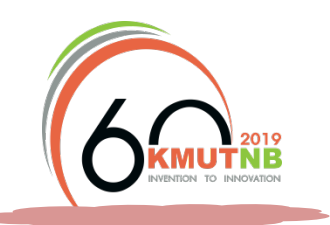

| หมายเหตุ:            |                           |                      | 🖶 ดาวโหลดเอกสาร 1 | รับทราบหนังสือ     |
|----------------------|---------------------------|----------------------|-------------------|--------------------|
| ศาสังคำเนินการเอกสาร |                           |                      | - / -             | +                  |
| กำหนดวันแล้วเสร็จ :  | 15 สิงหาคม 2560           | กดเพื่อยืนยันการอ่าน | เรื่อง            | กับทราบหนังสือแล้ว |
| ค่าสั่งการ :         | เพิ่มอีเมล และทำบันทึกตอบ |                      |                   |                    |
| วันที่ดำเนินการ :    | วันที่ดำเนินการ           |                      |                   |                    |
| การดำเนินการ :       | การดำเนินการ              |                      | - 12              |                    |
| สถานะการดำเนินการ :  | รอดำเนินการ               |                      |                   |                    |
| บันทึกการดำเนินการ   | บันทึกข้อมูล 🗧 กิดเ       | พื่อบันทึกข้อมูล     |                   |                    |

กรณีเป็นเรื่องที่ต้องดำเนินการ/ได้รับมอบหมาย

เมื่อดำเนินการแล้วเสร็จให้ระบุวันที่ดำเนินการแล้วเสร็จ รายละเอียดการดำเนินการ และเปลี่ยน สถานการณ์ดำเนินการเป็น ดำเนินการแล้วเสร็จ หรือระบุสถานะกำลังดำเนินการกรณีกำลังดำเนินการ

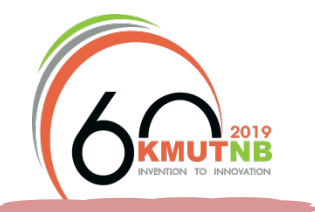

## การตอบกลับหน่วยงานที่ส่งเรื่อง

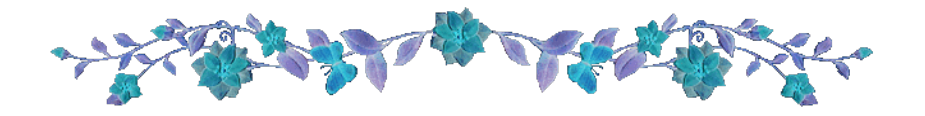

| กำหนดวันแล้วเสร็จ <sup>ไม่ไ</sup> ด้กำหนด   |    |
|---------------------------------------------|----|
| <b>วันที่ดำเนินการ</b> 2561-07-19           |    |
| <b>สถานะการดำเนินการ</b> ดำเนินการแล้วเสร็จ | ,  |
| การดำเนินการ มอบคุณปรารถนา ธูปสมุทรเข้าร่วม | // |
| <b>หมายเหตุ</b> หมายเหตุ                    | // |

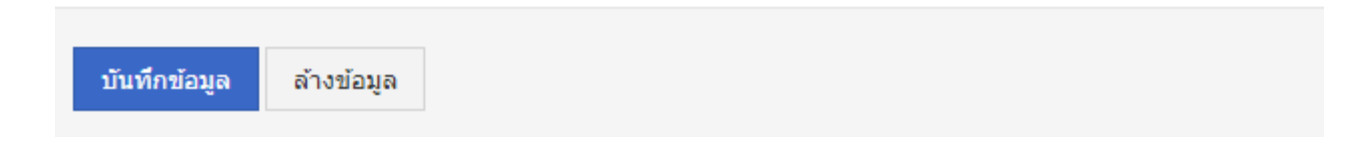

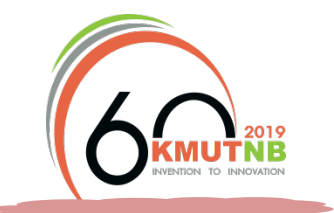

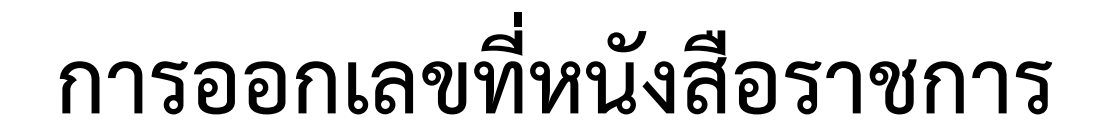

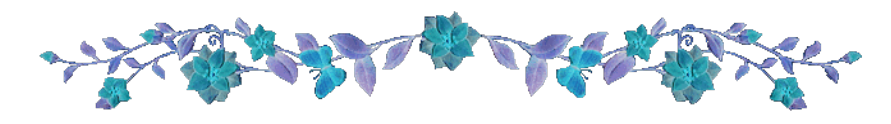

เข้าสู่เมนู "จัดการหนังสือออก"

| <b>E</b> -Office | ≡ |  |  |  |  |
|------------------|---|--|--|--|--|
| Main Menu        |   |  |  |  |  |
| จัดการหนังสือออก | ~ |  |  |  |  |
| จัดการหนังสือออก |   |  |  |  |  |
| 🗘 Bright 🕓 Dark  |   |  |  |  |  |
|                  |   |  |  |  |  |

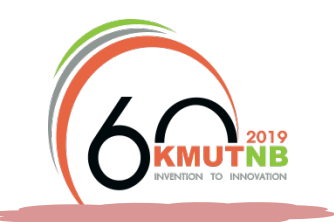

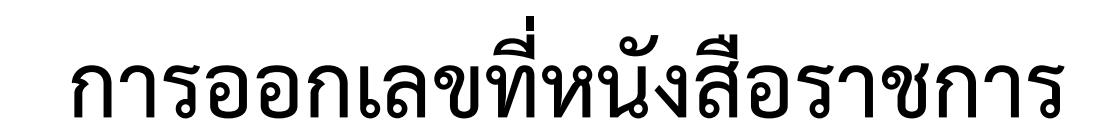

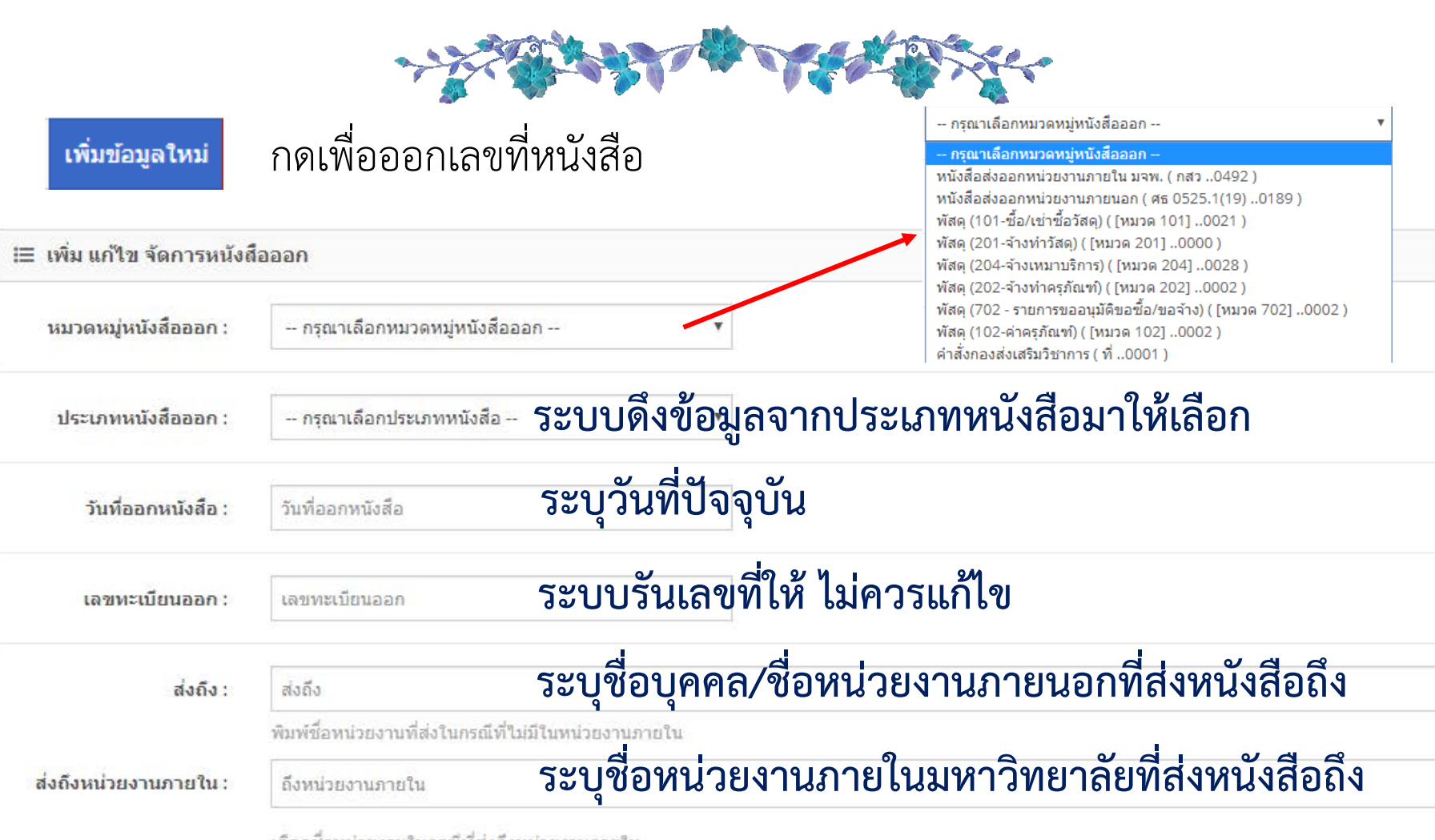

เลือกชื่อหน่วยงานในกรณีที่ส่งถึงหน่วยงานภายใน

# การออกเลขที่หนังสือราชการ

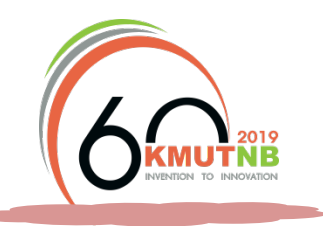

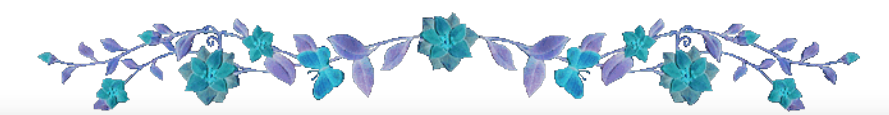

| หัวเรื่อง :               | หัวเรื่อง ระบุเรื่อง                                                              |
|---------------------------|-----------------------------------------------------------------------------------|
| ผู้รับผิดชอบ :            | ผรับผิดชอบ ระบุเป็นชื่อเจ้าของเรื่อง หรือบุคคลที่เกี่ยวข้อง                       |
| หนังสืออับโหลด :          | <sup>เพิ่มไฟลัเอกสาร</sup> คลิกเพื่อเลือกไฟล์แนบ                                  |
| หมายเหตุ :                | หมายเหตุ /รายละเอียดของเอกสาร (ถ้ามี)                                             |
| กำหนดวันแล้วเสร็จ :       | <sup>กำหนดวันแล้วเสร็จ</sup> ระบุเมื่อต้องการกำหนดวันที่ที่ต้องให้ผู้รับดำเนินการ |
| เปิด/ปิดการใช้งาน         | เปิดการใช้งาน ▼                                                                   |
| บันทึกข้อมูล 🕈 ด้างข้อมูด | กดเพื่อบันทึกข้อมูล ตรวจสอบความถูกต้องก่อนบันทึกข้อมูล                            |

# การออกเลขที่หนังสือราชการ

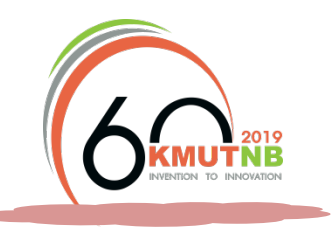

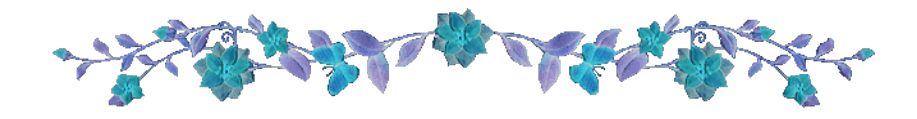

### การนำเลขที่หนังสือไปใช้งาน เมื่อเลือกหมวดหมู่หนังสือ ระบบจะรันเลขที่หนังสือให้

| หมวดหมู่หนังสือออก : | หนังสือส่งออกหน่วยงานภายใน มจพ. ( กสว0492 ) | ٣ |
|----------------------|---------------------------------------------|---|
| ประเภทหนังสือออก :   | บันทึกข้อความ                               | • |
| วันที่ออกหนังสือ :   | 2561-04-11                                  |   |
| เลขทะเบียนออก :      | กสว <mark>0493</mark> /2561                 |   |

**หมายเหตุ:** กรณีที่มีผู้กำลังบันทึกรายการพร้อมกัน จะได้เลขที่หนังสือเดียวกัน ผู้ที่บันทึก ข้อมูลก่อนจะได้เลขที่หนังสือไปใช้ก่อน

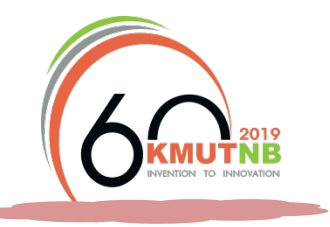

### การลบ/แก้ไขรายละเอียดเรื่อง

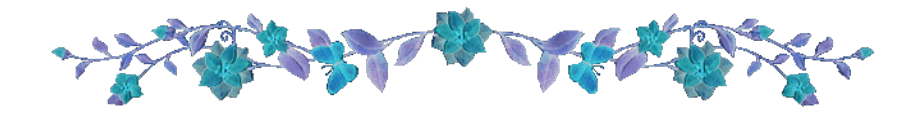

| ⊞ ≤                                            | จัดการหนังสืออส          | อก             |                                                                                  |        |                                          | เพิ่มข้อมูลใหม่   | ລນນ້ວນູລ              | ออกรายงาน | ~  |
|------------------------------------------------|--------------------------|----------------|----------------------------------------------------------------------------------|--------|------------------------------------------|-------------------|-----------------------|-----------|----|
| οĭu                                            | เที:                     |                | ถึงวันที่ :                                                                      |        | ชนิดข้อมูล :<br>ทั้งหมด                  |                   | v                     |           |    |
| (0162/2560) • กรอกเลขที่หนังสือที่ต้องการแก้ไข |                          |                |                                                                                  |        |                                          | ด้นหา             |                       |           |    |
|                                                | เลือกทั้งหมด             |                |                                                                                  |        |                                          |                   |                       |           |    |
| 10                                             | ) ▼<br>                  | 12.01          |                                                                                  |        |                                          |                   |                       |           |    |
|                                                | ่วนทออก<br>หนังสือ       | เลข<br>ทะเบียน | หัวเรื่อง                                                                        | ประเภท | ส่งถึง                                   | 143               | มายเหตุ               | จัดกา     | 15 |
|                                                | 2560-08-08               | 0162/2560      | รายชื่อผู้เข้าร่วมอบรมเชิงปฏิบัติการ เรื่อง การออกเลขที่หนังสือ<br>ราชการออนไลน์ | คำสั่ง | มหาวิทยาลัยเทคโนโลยีพระจอ<br>พระนครเหนือ | มมเกล้า จัด<br>25 | ดวันที่ 23 สิง1<br>60 | สาคม      |    |
| จำนว                                           | จำนวนแถวข้อมูลทั้งหมด: 1 |                |                                                                                  |        |                                          |                   |                       |           |    |
|                                                |                          |                |                                                                                  |        | a 944                                    | 94                |                       |           |    |

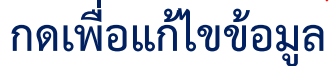

### การลบ/แก้ไขรายละเอียดเรื่อง

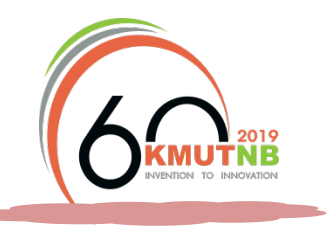

ลบข้อมูล

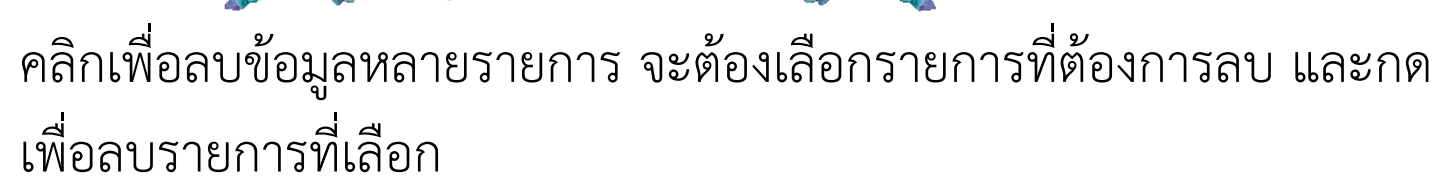

### <u>ไม่แนะน</u>ำ เนื่องจากมีผลทำให้เลขที่หนังสือถูกข้ามไป

|   | วันที่ออก<br>หนังสือ | เลขทะเบียน            | หัวเรื่อง                                                                        | ประเภท                           | ส่งถึง                                         | หมายเหตุ                     | จัดการ     |
|---|----------------------|-----------------------|----------------------------------------------------------------------------------|----------------------------------|------------------------------------------------|------------------------------|------------|
|   | 2560-08-<br>08       | 0162/2560             | รายชื่อผู้เข้าร่วมอบรมเชิงปฏิบัติการ เรื่อง การออกเลข<br>ที่หนังสือราชการออนไลน์ | คำสั่ง                           | มหาวิทยาลัยเทคโนโลยี<br>พระจอมเกล้าพระนครเหนือ | จัดวันที่ 23<br>สิงหาคม 2560 | <b>#</b> 🗐 |
| ø | 2560-04-<br>18       | ศธ 0525/<br>0001/2560 | -                                                                                | บันทึกข้อความ -<br>หนังสือภายนอก |                                                |                              | <b>#</b> 🗐 |

🛅 คลิกเมื่อต้องการลบที่ละรายการ

### แนะนำให้แก้ไขรายการ โดยเพิ่มข้อความ [ยกเลิก] ไว้หน้าชื่อเรื่อง

| วันที่ออก<br>หนังสือ | เลขทะเบียน | หัวเรื่อง                                                                                        | ประเภท | ส่งถึง                                         | หมายเหตุ                     | จัดการ     |
|----------------------|------------|--------------------------------------------------------------------------------------------------|--------|------------------------------------------------|------------------------------|------------|
| 2560-08-<br>08       | 0162/2560  | <u>[ยกเลิก]</u> รายชื่อผู้เข้าร่วมอบรมเชิงปฏิบัติการ เรื่อง การ<br>ออกเลขที่หนังสือราชการออนไลน์ | คำสั่ง | มหาวิทยาลัยเทคโนโลยี<br>พระจอมเกล้าพระนครเหนือ | จัดวันที่ 23<br>สิงหาคม 2560 | <b>₽</b> 🖻 |

## การสืบค้นเรื่อง หรือค้นหาเอกสารย้อนหลัง

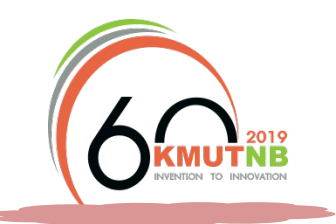

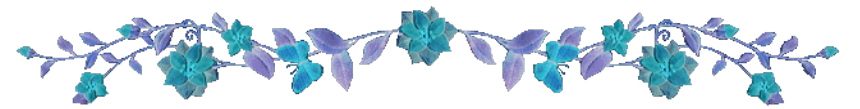

| Main Menu                              | 🕷 Dashboard > จัดการหนังสือออก                    |                                            |                         |                     | 🌣 ตั้งค่ | h |
|----------------------------------------|---------------------------------------------------|--------------------------------------------|-------------------------|---------------------|----------|---|
| จัดการหนังสือออก ~<br>จัดการหนังสือออก | <b>⊞ จัดการหนังสือออก</b><br>จัดการหนังสือออก ∨.1 |                                            |                         |                     |          |   |
| Ö Bright & Dark                        | ⊞ จัดการหนังสือออก                                |                                            |                         | เพิ่มข้อมูลใหม่ ออก | กรายงาน  | ~ |
|                                        | วันที่ :                                          | ถึงวันที่ :                                | ชนิดข้อมูล :<br>ทั้งหมด | v                   |          |   |
|                                        | ค้นหาข้อมูล                                       |                                            |                         |                     | ค้นหา    |   |
|                                        |                                                   |                                            | ~                       |                     |          | _ |
|                                        | ส ห ๑ ส ៴ ៴ ห ៴ ៰ สั                              |                                            | ทั้งหมด                 |                     |          | • |
| สามารถระ                               | ะบุเงอนเขเนการสบคเ                                | สามารถระบเงือนไขในการสืบค้นข้อมล ได้ดังนี้ |                         |                     |          |   |

- ตามช่วงเวลา ระบุวันที่: \_\_\_\_\_ ถึงวันที่: \_\_\_\_\_
- ตามชนิดข้อมูล หมายถึง หมวดหมู่หนังสือ
- ตามคำสำคัญ (Keyword) เช่น คำในชื่อเรื่อง เป็นต้น

| ทั้งหมด                                    | ۳ |
|--------------------------------------------|---|
| ทั้งหมด                                    |   |
| หนังสือส่งออกหน่วยงานภายใน มจพ.            |   |
| หนังสือส่งออกหน่วยงานภายนอก                |   |
| พัสดุ (101-ซื้อ/เช่าซื้อวัสดุ)             |   |
| พัสดุ (201-จ้างทำวัสดุ)                    |   |
| พัสดุ (204-จ้างเหมาบริการ)                 |   |
| พัสดุ (202-จ้างทำครุภัณฑ์)                 |   |
| พัสดุ (702 - รายการขออนุมัติขอซื้อ/ขอจ้าง) |   |
| พัสดุ (102-ค่าครุภัณฑ์)                    |   |
| ดำสั่งกองส่งเสริมวิชาการ                   |   |

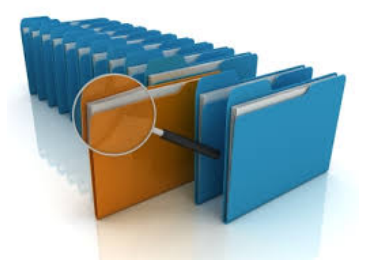

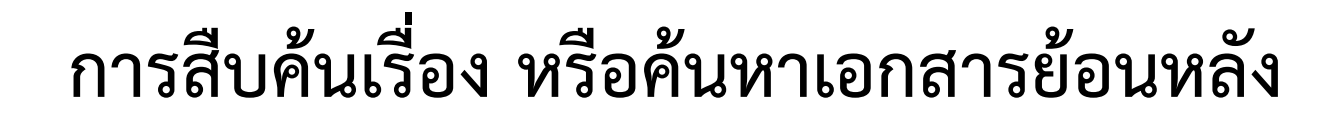

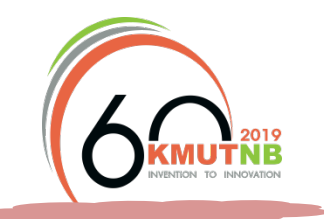

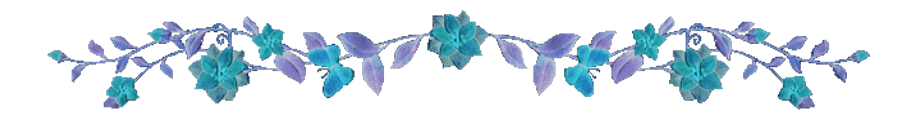

### ตัวอย่างการสืบค้นเรื่อง

| 🎟 จัดก        | ารหนังสือออก      |                      |           |                               |                         | เพิ่มข้อมูลใหม่ | ออกรายงาน | ~ |
|---------------|-------------------|----------------------|-----------|-------------------------------|-------------------------|-----------------|-----------|---|
| วันที่ :      |                   | ถึงวันที่            | :         | 2                             | ชนิดข้อมูล :<br>ทั้งหมด | v               |           |   |
| กระท          | 530               |                      |           |                               |                         |                 | ค้นหา     |   |
| ี เลือง<br>10 | าทั้งหมด<br>▼     |                      |           |                               |                         |                 |           |   |
|               | วันที่ออกหนังสือ  | เลขทะเบียน           | หัวเรื่อง | ประเภท                        | ส่งถึง                  |                 | หมายเหตุ  |   |
|               | 2560-04-18        | ศธ 0525/พิเศษ/ 0101/ | แจ้งเวียน | บันทึกข้อความ - หนังสือภายนอก | <u>กระทรวง</u> ศึกษา    | ธิการ           | ลงนามแล้ว |   |
| จ่านวนแถ      | วข้อมูลทั้งหมด: 1 |                      |           |                               |                         |                 |           |   |

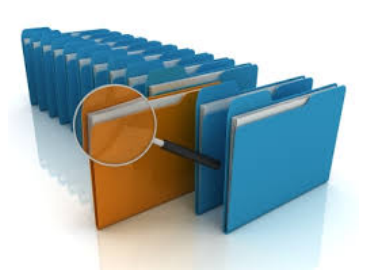

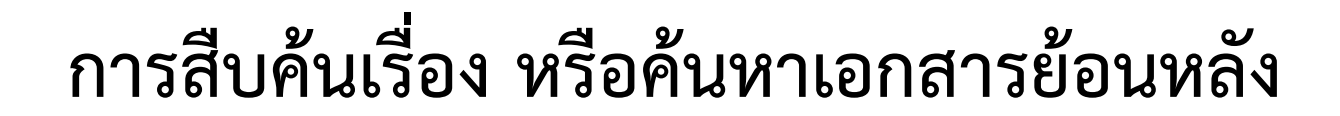

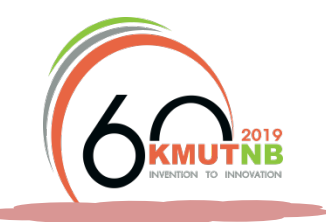

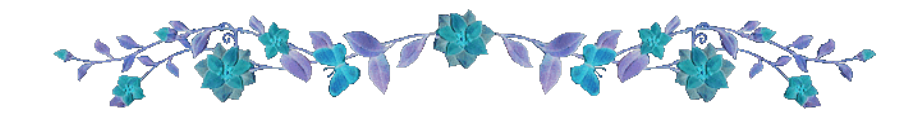

### ตัวอย่างการสืบค้นเรื่อง (ต่อ)

|       | จัดการหนังสืออล      | อก             |                                                                                       |              |        | ເທ                                           | พิ่มข้อมูลใหม่    | ออกรายงาน            | ~ |
|-------|----------------------|----------------|---------------------------------------------------------------------------------------|--------------|--------|----------------------------------------------|-------------------|----------------------|---|
| ວັາ   | เที:                 |                | ถึงวันที่ :                                                                           |              |        | ชนิดข้อมูล :                                 |                   |                      |   |
| 2     | 2560-08-01           |                | 2560-08-31                                                                            |              |        | คำสั่งมหาวิทยาลัย                            | •                 |                      |   |
| ٤     | ขกเลิก               |                |                                                                                       |              |        |                                              |                   | ด้นหา                |   |
| 1     | เลือกทั้งหมด<br>) ▼  |                |                                                                                       |              |        |                                              |                   |                      |   |
|       | วันที่ออก<br>หนังสือ | เลข<br>ทะเบียน | หัวเรื่อง                                                                             |              | ประเภท | ส่งถึง                                       | หมา               | ยเหตุ                |   |
|       | 2560-08-08           | 0162/2560      | <u>[ยกเลิก]</u> รายชื่อผู้เข้าร่วมอบรมเชิงปฏิบัติการ เรื่อง การออกเส<br>ราชการออนไลน์ | ลขที่หนังสือ | คำสั่ง | มหาวิทยาลัยเทคโนโลยีพระจอมเกล<br>พระนครเหนือ | ล้า จัดวั<br>2560 | นที่ 23 สิงหาคม<br>) | 1 |
| จ่านว | วนแถวข้อมลทั้งหม     | ด: 1           |                                                                                       |              |        |                                              |                   |                      |   |

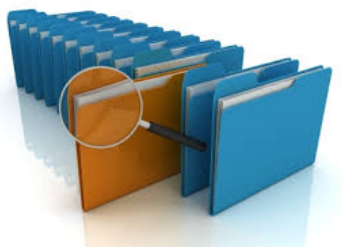

# การสรุปรายงานข้อมูล (Excel)

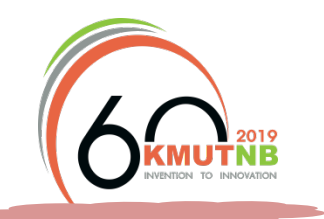

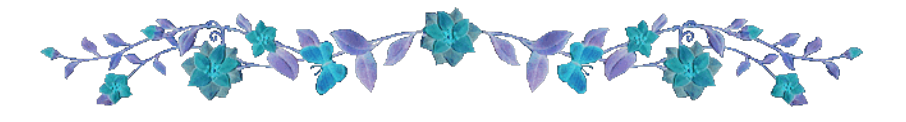

| Main Menu                              | 🏶 Dashboard > จัดการหนังสือออก             |             |                         |                 | 🗘 ตั้งค   | ค่า |
|----------------------------------------|--------------------------------------------|-------------|-------------------------|-----------------|-----------|-----|
| จัดการหนังสือออก ∽<br>จัดการหนังสือออก | 🌐 จัดการหนังสือออก<br>จัดการหนังสือออก V.1 |             |                         |                 |           |     |
|                                        | ⊞ จัดการหนังสือออก                         |             |                         | เพิ่มข้อมูลใหม่ | ออกรายงาน | ~   |
| O Bright C Dark                        | วันที่ :                                   | ถึงวันที่ : | ชนิดข้อมูล :<br>ทั้งหมด | Ŧ               |           |     |
|                                        | ค้นหาข้อมูล                                |             |                         |                 | ด้นหา     |     |

สามารถระบุเงื่อนไขในการออกรายงาน ได้ดังนี้

- ตามช่วงเวลา ระบุวันที่: 📃 ถึงวันที่: 🦳
- ตามชนิดข้อมูล หมายถึง หมวดหมู่หนังสือ
- ตามคำสำคัญ (Keyword) เช่น คำในชื่อเรื่อง เป็นต้น

| ทั้งหมด 🔻                                  |
|--------------------------------------------|
| ทั้งหมด                                    |
| หนังสือส่งออกหน่วยงานภายใน มจพ.            |
| หนังสือส่งออกหน่วยงานภายนอก                |
| พัสดุ (101-ชื้อ/เช่าชื้อวัสดุ)             |
| พัสดุ (201-จ้างทำวัสดุ)                    |
| พัสดุ (204-จ้างเหมาบริการ)                 |
| พัสดุ (202-จ้างทำครุภัณฑ์)                 |
| พัสดุ (702 - รายการขออนุมัติขอซื้อ/ขอจ้าง) |
| พัสดุ (102-ค่าครุภัณฑ์)                    |
| ้ คำสั่งกองส่งเสริมวิชาการ                 |

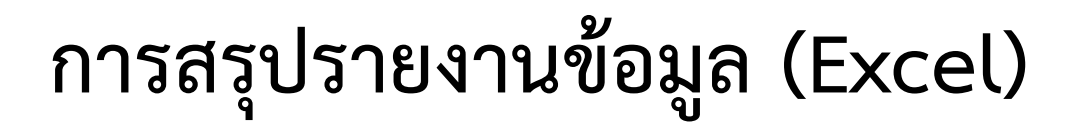

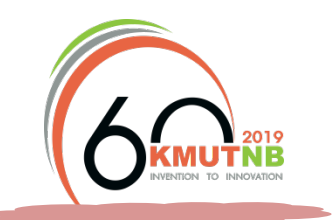

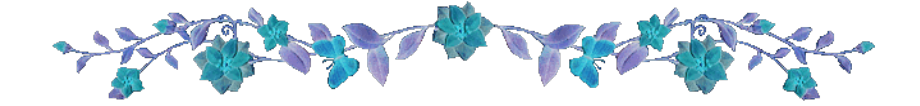

### หลังจากระบุเงื่อนไขเรียบร้อยแล้วให้คลิกเลือกรายการที่ต้องการ หรือคลิก 🗹 เลือกทั้งหมด และกดปุ่มเพื่อส่งออกข้อมูลเป็น Excel

| 🎟 จัดการหนังสือออก |             | เพิ่มข้อมูลให           | ม่ ออกรายงาน |
|--------------------|-------------|-------------------------|--------------|
| วันที่ :           | ถึงวันที่ : | ชนิดข้อมูล :<br>ทั้งหมด | r            |
| ค้นหาข้อมูล        |             |                         | ด้นหา        |

## เลือกทั้งหมด 10 ▼

| วันที่ออก<br>หนังสือ | เลขทะเบียน               | หัวเรื่อง                                                                                 | ประเภท                           | ส่งถึง                                         | หมายเหตุ                     |
|----------------------|--------------------------|-------------------------------------------------------------------------------------------|----------------------------------|------------------------------------------------|------------------------------|
| 2560-08-<br>08       | 0162/2560                | [ยกเลิก] รายชื่อผู้เข้าร่วมอบรมเชิงปฏิบัติการ เรื่อง การออกเลข<br>ที่หนังสือราชการออนไลน์ | คำสั่ง                           | มหาวิทยาลัยเทคโนโลยี<br>พระจอมเกล้าพระนครเหนือ | จัดวันที่ 23<br>สิงหาคม 2560 |
| 2560-04-<br>18       | ศธ 0525/<br>0001/2560    | -                                                                                         | บันทึกข้อความ -<br>หนังสือภายนอก |                                                |                              |
| 2560-04-<br>18       | ศธ 0525/<br>พิเศษ/ 0101/ | แจ้งเวียน                                                                                 | บันทึกข้อความ -<br>หนังสือภายนอก | กระทรวงศึกษาธิการ                              | ลงนามแล้ว                    |

## การสรุปรายงานข้อมูล (Excel)

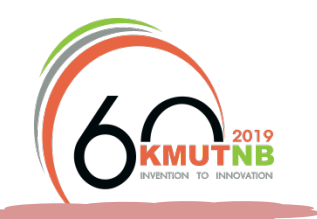

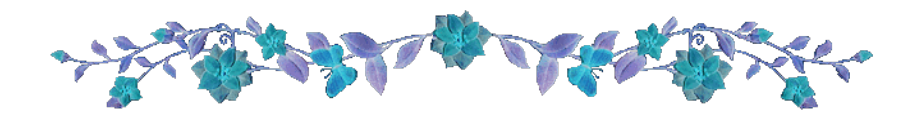

กดปุ่ม

ออกรายงาน

เพื่อส่งออกข้อมูลเป็น Excel

|   | Α                       | В                    | с                 | D                                                                                     | E                      | F            | G         | н    |
|---|-------------------------|----------------------|-------------------|---------------------------------------------------------------------------------------|------------------------|--------------|-----------|------|
| 1 | ระหว่างวันที่ ถึงวันที่ |                      |                   |                                                                                       |                        |              |           |      |
| 2 | ปี/เดือน/วัน            | เลขที่               | ถึง               | เรื่อง                                                                                | ชื่อผู้ขอ              | หมายเหตุ     |           |      |
| 3 | 08 สิงหาคม 2560         | 0162/2560            |                   | [ยกเลิก] รายชื่อผู้เข้าร่วมอบรมเชิงปฏิบัติการ เรื่อง การออกเลขที่หนังสือราชการออนไลน์ | นางสาวปรารถนา ธูปสมุทร | จัดวันที่ 23 | สิงหาคม 2 | 2560 |
| 4 | 18 เมษายน 2560          | ศธ 0525/ 0001/2560   |                   | -                                                                                     | นางกรรณิการ์ สุภณชัย   |              |           |      |
| 5 | 18 เมษายน 2560          | ศธ 0525/พิเศษ/ 0101/ | กระทรวงศึกษาธิการ | แจ้งเวียน                                                                             | นางสาวปรารถนา ธูปสมุทร | ลงนามแล้     | 3         |      |

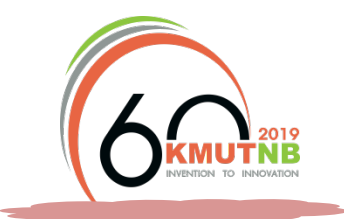

## การติดตามหนังสือ

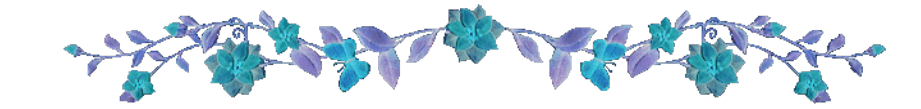

| ดิดตามหนังสือ     | ~ |
|-------------------|---|
| ดิดตามหนังสือออก  |   |
| ติดตามหนังสือเข้า |   |

### ติดตามหนังสือออก

หน่วยงานรับเรื่องวันไหน ใครเป็นผู้รับเรื่อง หรือมีการแจ้งผลการดำเนินการอย่างไร

### ติดตามหนังสือเข้า

- เป็นการติดตามผลการดำเนินการของการมอบหมายการสั่งการภายในหนังงาน

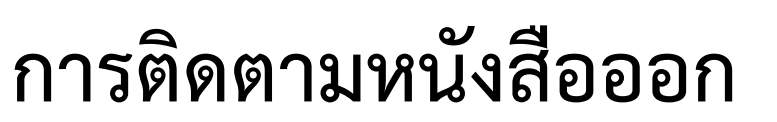

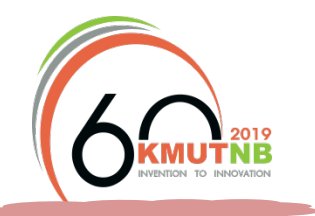

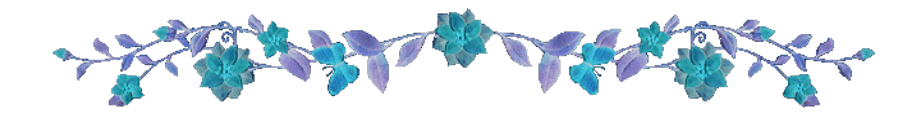

| วันที่ออก<br>หนังสือ | เลข<br>ทะเบียน   | หัวเรื่อง                           | ประเภท            | ส่งถึง                                                                                                    | ติดตาม<br>หนังสือ |
|----------------------|------------------|-------------------------------------|-------------------|----------------------------------------------------------------------------------------------------|-------------------|
| 2561-09-05           | กสว<br>0477/2561 | แจ้งชื่อบัญชีใปรษณีย์อิเล็กทรอนิกส์ | บันทึก<br>ข้อความ | รองอธิการบดีฝ่ายพัฒนางานบริการวิชาการและอุดสาหกรรมสัมพันธ์ศูนย์วิจัยและฝึกอบรม<br>ทรัพยากรมนุษย์เพื่ออุดสาหกรรม | ติดตามหนังสือ     |

| ติดต | ดตามหนังสือแยกตามหน่วยงาน                         |                          |                      |                 |              |          |       |  |
|------|---------------------------------------------------|--------------------------|----------------------|-----------------|--------------|----------|-------|--|
| #    | ชื่อหน่วยงาน                                      | วันที่รับหนังสือ         | ผู้รับหนังสือ        | วันที่ดำเนินการ | การดำเนินการ | หมายเหตุ | สถานะ |  |
| 1    | ศูนย์วิจัยและฝึกอบรมทรัพยากรมนุษย์เพื่ออุตสาหกรรม | 05 กันยายน 2561 10:30 AM | นางสาวธิติพร เข็มนาค |                 |              |          |       |  |

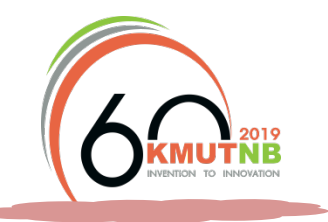

## การติดตามหนังสือเข้า

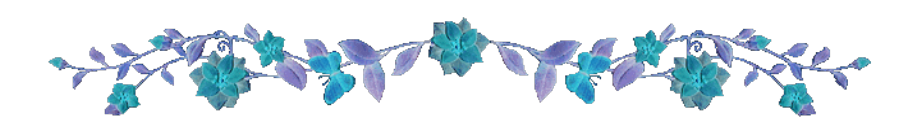

| วันที่ลงรับ     | เลขทะเบียน    | ที            | หัวเรื่อง                                                       | ประเภท        | มาจาก                                             | ติดตามหนังสือ |
|-----------------|---------------|---------------|-----------------------------------------------------------------|---------------|---------------------------------------------------|---------------|
| 03 กันยายน 2561 | รับ 0424/2561 | ศวอ. 163/2561 | ขอความอนุเคราะห์สร้างบัญชีจดหมายอิเล็กทรอนิกส์ให้กับบุคลากรใหม่ | บันทึกข้อความ | ศูนย์วิจัยและฝึกอบรมทรัพยากรมนุษย์เพื่ออุตสาหกรรม | ติดตามหนังสือ |

| ติดตา | ติดตามหนังสือเข้า      |                 |                                      |                    |                     |  |  |
|-------|------------------------|-----------------|--------------------------------------|--------------------|---------------------|--|--|
| #     | ชื่อ-นามสกุล           | วันที่ดำเนินการ | การดำเนินการ                         | สถานะการดำเนินการ  | สถานะรับทราบหนังสือ |  |  |
| 1     | นางสาวปรารถนา ธูปสมุทร | 2561-09-05      | ตอบกลับบันทึกข้อความที่ กสว 477/2561 | ดำเนินการแล้วเสร็จ | รับทราบหนังสือแล้ว  |  |  |

ประเมินความพึงพอใจต่อการให้บริการตั้งต้นและ แนะนำการใช้งานระบบสำนักงานอัตโนมัติ (e-office)

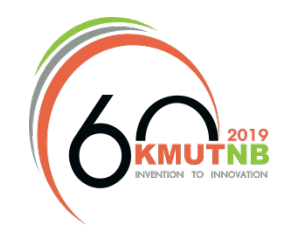

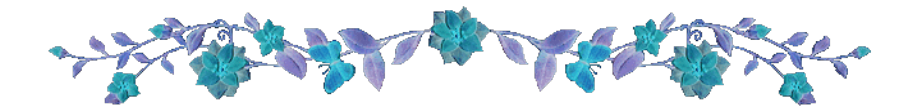

| E-Office KMUTNB         |
|-------------------------|
| Sign In to your Account |
| 💄 Email address         |
| Password                |
| Remember me Sign In     |

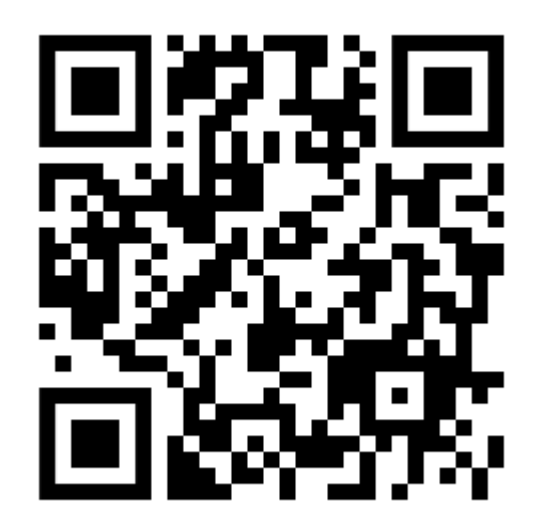

https://goo.gl/forms/x8WTm2GwhfSsz5yV2

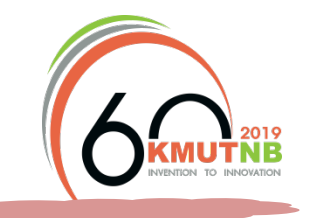

# Any Question??

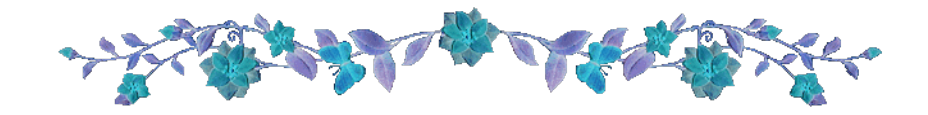

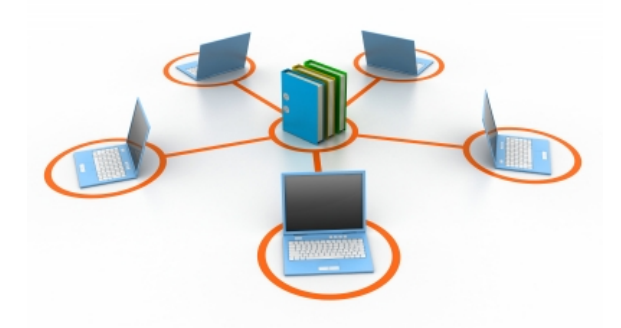

**ติดต่อกลุ่มงานพัฒนาระบบสารสนเทศ กองส่งเสริมวิชาการ** นางสาวปรารถนา ธูปสมุทร หมายเลขโทรศัพท์ภายใน 2235 นายธนาคม เจริญพิทย์ หมายเลขโทรศัพท์ภายใน 2241